# Die – Kassa

Einfach zu bedienende, hoch funktionelle Kassensoftware für Windows Touch Systeme

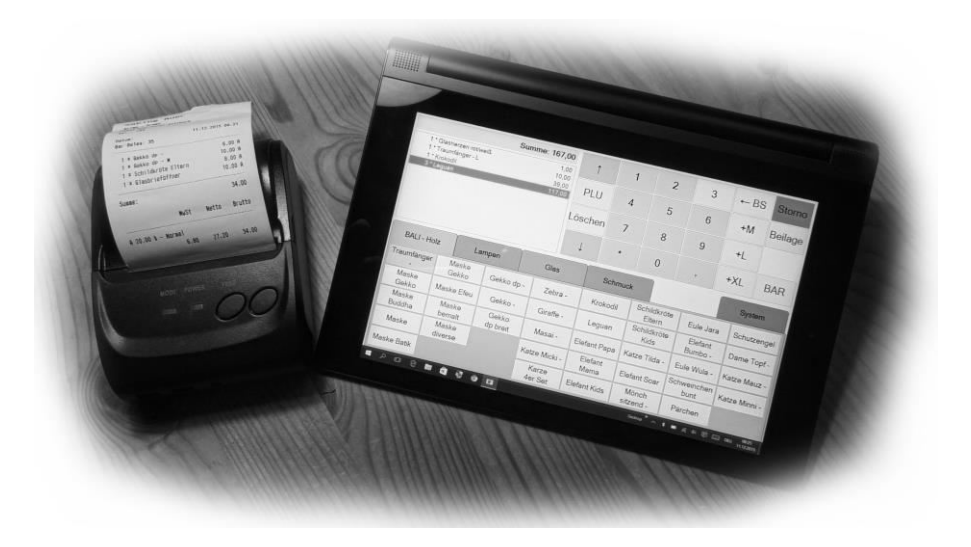

Bedienungsanleitung

# Inhalt:

| Bedienungsanleitung                                                  | 1  |
|----------------------------------------------------------------------|----|
| Legende                                                              | 6  |
| Bonieren                                                             | 6  |
| Fixtaste                                                             | 6  |
| Stückzahl                                                            | 6  |
| Freie Preiseingabe                                                   | 6  |
| Freie Texteingabe                                                    | 6  |
| Artikelnummer oder Auswahldialog                                     | 7  |
| Beilagen                                                             | 7  |
| Tisch, Kunde, Zimmernummer                                           | 7  |
| Bereich - Nummer ändern                                              | 7  |
| Umbuchen                                                             | 7  |
| Teilweise umbuchen – Teilen (Splitten)                               | 7  |
| Adresse                                                              | 8  |
| Termin-Auftragvergabe                                                | 8  |
| Automatische Auftragsnummer (wird in der Systemsteuerung definiert): | 9  |
| Bezahlen sofort:                                                     | 9  |
| Bezahlen bei Abholung:                                               | 9  |
| Aufruf eines offenen Auftrags:                                       | 9  |
| Manuelle Auftragsnummer (wird in der Systemsteuerung definiert):     | 9  |
| Abrechnen                                                            | 10 |
| Liste ausdrucken                                                     | 10 |
| Offene Aufträge, Tische, etc. löschen                                | 10 |
| Abrechnung                                                           | 10 |
| Tagesabrechnung                                                      | 10 |
| Monatsabrechnung                                                     | 11 |
| Abrechnungspanel                                                     | 11 |
| Zeitraum Auswahl                                                     | 12 |
| Tag Auswahl                                                          | 13 |
| Bediener Auswahl                                                     | 13 |
| Einzelbons                                                           | 14 |
| Sparte                                                               | 16 |

| Seite                          |    |
|--------------------------------|----|
| Taste                          | 35 |
| Ansicht                        |    |
| Bezeichnung der Tasten         | 39 |
| System Programm (System Prog)  | 50 |
| Start Seite                    | 50 |
| Sparten                        | 51 |
| Sparten Definition             | 51 |
| PLU/Artikel                    | 53 |
| PLU/Artikel Definition         | 53 |
| Allgemein                      | 54 |
| Druck                          | 55 |
| Ext. Gerät                     | 56 |
| Zusatz-Text (Beilagen)         | 57 |
| Zusatztext/Beilagen Dafinition | 57 |
| Bediener                       | 59 |
| Bediener Definition            | 59 |
| Drucker                        | 61 |
| Druckerdefinition:             | 62 |
| Bon – Kopf                     | 63 |
| Zusatzzeilen                   | 64 |
| Bon – Zeile                    |    |
| Bon – Ende                     | 65 |
| Drucker                        |    |
| ESC/P mode                     |    |
| Schriftarten                   | 67 |
| Schriften Definition           | 68 |
| System                         | 69 |
| System                         |    |
| Abrechnung                     | 71 |
| Lokale Werte                   | 73 |
| Start                          | 73 |
| Allgemein                      | 74 |
| Pfade                          | 74 |

| Drucker                         | 75 |
|---------------------------------|----|
| Hard- und Softwareanforderungen | 75 |
| Lizenzarten                     | 76 |

# Legende

Im folgenden Text werden zu betätigende Tasten auf diese Weise dargestellt:

# BAR

Die Beschriftung muss nicht mit der folgenden Beschreibung übereinstimmen, da jede Taste frei programmierbar ist.

# Bonieren

# Fixtaste

# Stückzahl

Es gibt mehrere Möglichkeiten um mehr als ein Stück eines Artikels zu Bonieren:

- 1.) Eingabe der Stückzahl mit dem Nummernfeld, dann PLU\_123
- 2.) Eingabe der Stückzahl mit Hilfe des Nummernfeldes, nach Betätigen der
- \* -Taste wird die Artikelnummer eingegeben, dann PLU Sparte
- 3.) Drücken der **PLU\_123** sooft wie Produkt boniert werden soll

# Freie Preiseingabe

Es gibt mehrere Möglichkeiten einen Freipreis einzugeben:

- 1.) Eingabe des Preises mit dem Nummernfeld, dann PLU\_123
- 2.) Nach Eingabe der Stückzahl mit Hilfe des Nummernfeldes wird in dem geöffneten Feld, welches nach drücken von PLU aufpoppt, der gewünschte Artikel ausgewählt.

Um einen Freipreis eingeben zu können, muss der Button (dieser?) für den gewünschten Artikel aktiviert sein.

JEDER Freipreis muss mit mindestens einer Nachkommastelle angegeben werden, da dieser ansonsten als Artikel gezählt wird.

# Freie Texteingabe

Es gibt mehrere Möglichkeiten einen freien Text zusätzlich einzugeben einzugeben:

 Drücken der Taste PLU Sparte dann kann Zusatztext eingefügt werden, mit OK bestätigen. 2.) PLU\_123 drücken, Text eingeben und mit OK bestätigen,

Tasten müssen dafür programmiert sein, Text erscheint nur in der Auflistung und auf der Rechnung

#### Artikelnummer oder Auswahldialog

#### Beilagen

# Tisch, Kunde, Zimmernummer

Die Bereiche Tisch, Kunde, Zimmer unterscheiden sich nur durch die Bezeichnung, sind jedoch funktionell ident.

Im Folgenden ist in der Beschreibung daher nur von "Bereich" bzw. "Bereich Nummer" die Rede.

#### Bereich - Nummer ändern

#### Umbuchen

Erst wird der umzubuchende Tisch / das umzubuchende Zimmer ausgewählt, dann wird der Ziel-Tisch / das Ziel-Zimmer....?

#### Teilweise umbuchen – Teilen (Splitten)

Tisch-, Zimmer-, etc... Splitten:

Taste **SPLIT** anlegen.

Aus einer Bereichliste oder bereits geöffnetem Bereich die Taste **SPLIT** drücken.

Es werden in der Bonliste alle Einträge angezeigt:

Links: die aktuelle Stückzahl,

Rechts: die neue Stückzahl.

Wird in der entsprechenden Zeile ins rechte Viertel gedrückt, dann verschiebt

(Was?) sich ein Stück nach rechts, im linken Viertel geht es umgekehrt.

Die Sofortstorno-Taste verschiebt wieder alles nach links.

Bei höheren Stückzahlen kann auch eine Zahl über die Zifferntastatur eingegeben und dann rechts oder links geklickt werden.

Bei Druck auf die Taste Liste Drucken wird eine Liste mit den Werten rechts gedruckt.

z.B. um den Gast unterschreiben zu lassen.

Splitten, abschließen:

Taste **BAR** drücken um den rechten Bon sofort abzuschließen.

Nummer + Tisch für Split auf neue Tisch-Nummer

Nummer + Zimmer, Auftrag... Für Split mit Umbuchung

#### Adresse

# Termin-Auftragvergabe

Termin-Aufträge, betreffen alle Bons/Bestellungen, die nicht sofort ausgeliefert werden.

z.B Putzerei/Wäscherei Tickets.

Auftrag beim Schlüsseldienst usw.

Für offene Bons/Bestellungen kann mittels der **TERMIN**-Taste ein Termin vergeben werden:

| <b></b> |             |            |              |        |           |
|---------|-------------|------------|--------------|--------|-----------|
| ES.     | orrnet sich | ein Dialoo | zur Eindane  | eines  | rermins   |
| -0      |             | on Dialog  | zai Elligado | 011100 | 10111110. |

| Bestellung | ×                            |
|------------|------------------------------|
| Auftrag    | Beleg                        |
| Adresse    | •                            |
| Termin     | Sonntag , 07. Februar 2016 - |
|            | Zurück Fertig                |
|            |                              |

Dieser Termin wird zusätzlich zum Bonkopf auf den Belegen und Tickets ausgedruckt.

# Automatische Auftragsnummer (wird in der Systemsteuerung definiert):

#### Bezahlen sofort:

Die Bonierung kann nun bei Sofortzahlung durch die **BAR**-Taste abgeschlossen werden. Dabei vergibt das System eine neue Auftragsnummer sofern ein Termin vergeben wurde.

Es wird ein Beleg mit Belegnummer, der auch als Abholschein gilt, sowie die entsprechenden Tickets ausgedruckt.

#### Bezahlen bei Abholung:

Bon/Bestellung abschließen mittels **AUFTRAG**-Taste.

Wie bei der Sofortzahlung wird vom System eine neue Auftragnummer vergeben.

Die Bestellung wird zu den offenen Aufträgen abgespeichert.

Am Bondrucker wird ein Abholschein gedruckt. Zusätzlich werden die entsprechenden Tickets gedruckt.

#### Aufruf eines offenen Auftrags:

Eingabe der Auftragnummer mittels Zifferntastatur und drücken der Taste **AUFTRAG**.

Der offene Auftrag wird in die Anzeige übertragen.

Es können nun zusätzliche Buchungen hinzugefügt werden.

Durch drücken der Taste **BAR** wird der Auftrag abgeschlossen und ein Beleg ausgedruckt.

Durch neuerliches Drücken der **AUFTRAG**-Taste wird der Auftrag wieder in den Auftragspeicher zurück geschrieben.

# Manuelle Auftragsnummer (wird in der Systemsteuerung definiert):

Die Auftragsnummer wird genau wie bei Tisch-, Zimmer- oder Kundennummer durch Eingabe der Nummer und nachfolgendem Drücken der **AUFTRAG**-Taste vergeben.

#### Abrechnen

#### Liste ausdrucken

#### Offene Aufträge, Tische, etc. löschen

Solange ein Beleg nicht mit der **BAR**-Taste abgeschlossen wurde, können die Daten jederzeit wieder angezeigt werden (siehe: offene Belege anzeigen).

In der Anzeige können dann die einzelnen Zeilen mit der LÖSCHEN-Taste oder der

**Entf**-Taste auf der Tastatur entfernt werden.

Sind alle Einträge gelöscht, ist auch der entsprechende Bon gelöscht.

# Abrechnung

Es werden 3 Buttons vorbereitet:

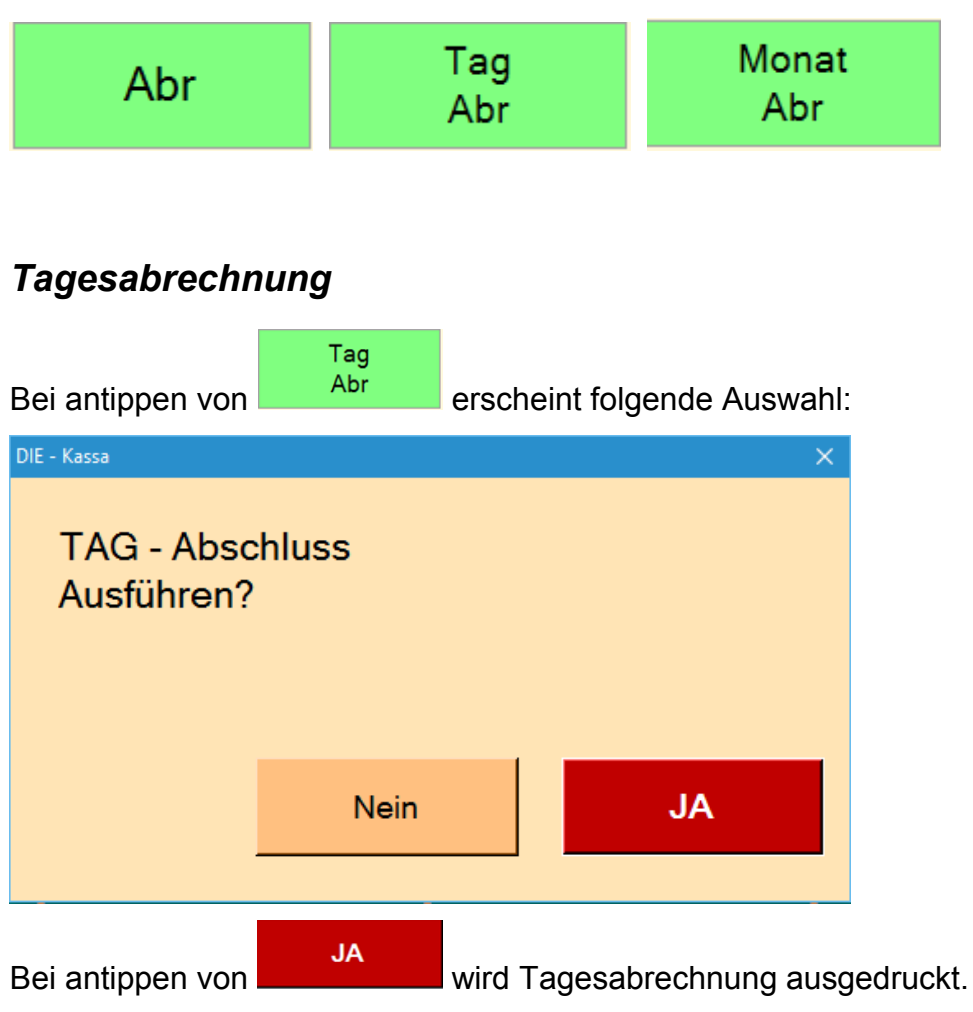

# Monatsabrechnung

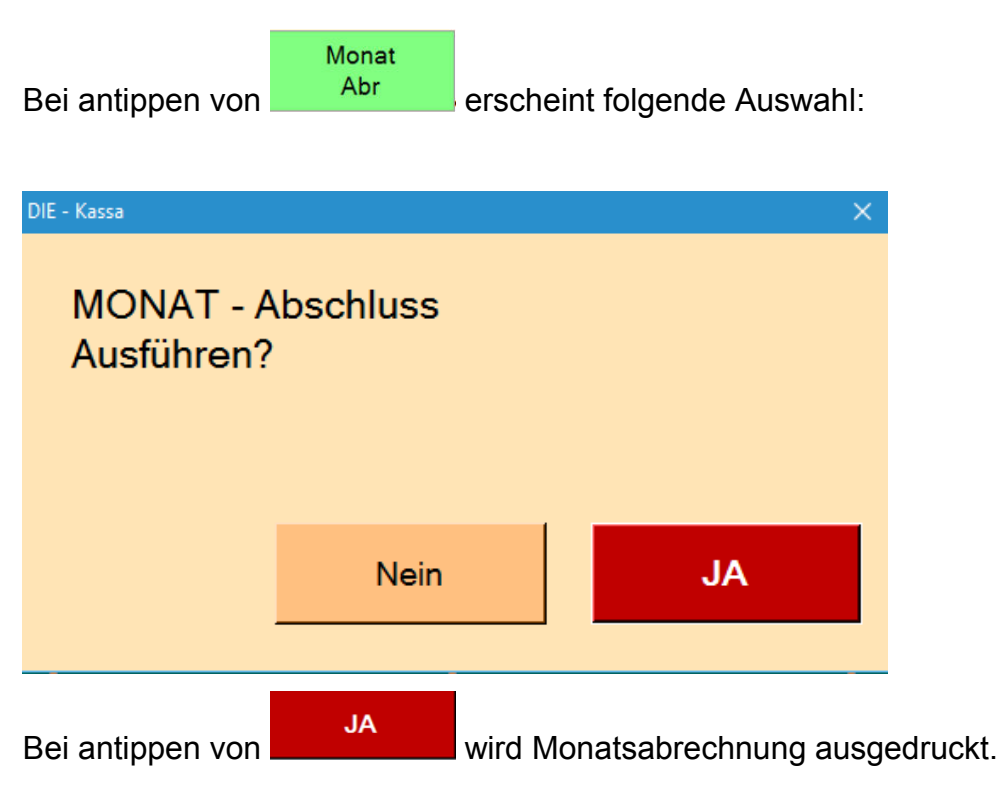

# Abrechnungspanel

| Bei antippe                                                                                                    | n von        | Ab   | r                       | ersch               | eint d   | as Abr    | echni             | ungsp           | rogramn    | n: |
|----------------------------------------------------------------------------------------------------|--------------|------|-------------------------|---------------------|----------|-----------|-------------------|-----------------|------------|----|
| Abrechnung:<br>Zeitraum                                                                                                    | Tag Auswahl: | Tage | Einzelbons:<br>Typ Alle | Mai 2016<br>Verkauf | Ţ        | Sto Train | Haus              | Prs: Alle       | P1 P2 P3 F | >4 |
| Filter Sparte:<br><alian an<="" and="" statements="" td=""><td>01.05.2016</td><td>1</td><td>Datum UI<br/>01.05.2016</td><td>hrzeit<br/>21:57</td><td>Beleg Be</td><td>d. Anz.</td><td>Betrag<br/>(70,20)</td><td>Alle Tag Abrech</td><td>Abr</td><td></td></alian> | 01.05.2016   | 1    | Datum UI<br>01.05.2016  | hrzeit<br>21:57     | Beleg Be | d. Anz.   | Betrag<br>(70,20) | Alle Tag Abrech | Abr        |    |
| Detail<br>Bediener                                                                                                    |              |      |                         |                     |          |           |                   |                 |            |    |
| Fertig                                                                                                    | Druck        |      | Summe:                  | 0,0                 | 00       |           |                   |                 |            |    |

#### Zeitraum Auswahl

| Zeitraum antippen: Dialogfer | ister erscheint:   |
|------------------------------|--------------------|
| Abrechnung Auswahl           | $\times$           |
| Filter:                      |                    |
| 2016_04_Demo<br>2016_05_Demo |                    |
| Abbrechen Alle Au            | iswahl             |
| Im Feld Filter:              | kann entweder eine |

Jahreszahl oder Jahreszahl und Monat eingetragen werden, wird nichts eingetragen, werden alle vorhandenen Monate aufgelistet.

Es kann mit antippen ein Monat aus der Aufzählung ausgewählt werden mit

Auswahl

bestätigen.

Oder es sollen alle Monate der Aufzählung ausgewählt werden, dann wird

Alle

angetippt.

Danach erscheinen alle ausgewählten Tage und deren Bonierungen aufgelistet:

| Abrechnung:               | Tag Auswahl: | Einze          | lbons: April 2016        |        |      |           |                 |           |                  |       |    |    |    |
|---------------------------|--------------|----------------|--------------------------|--------|------|-----------|-----------------|-----------|------------------|-------|----|----|----|
| Zeitraum                  | Alle Tage    | Тур            | Alle                     |        | • s  | Sto Train | Haus            | Prs:      | Alle             | P1    | P2 | P3 | P4 |
| Filter Sparte:            | 12.04.2016   | 6 Datur        | Uhrzeit                  | Beleg  | Bed. | Anz.      | Betrag          |           | Alle             | Abr   |    |    |    |
| Abrechnung Ausw           | ahl          | 12.04          | 2016 18:16<br>2016 18:16 | 1<br>2 |      | 1<br>3    | 10,00<br>27,00  |           |                  |       |    |    |    |
| <alle> Filter:</alle>     |              | 12.04          | 2016 18:16               | 3      |      |           | (37,00)         | Тад       | J Abrec          | hnung |    |    |    |
| 2016_04_D<br>Ei 2016_05_D | emo<br>emo   | 12.04          | 2016 18:26<br>2016 18:26 | 4<br>5 |      | 5         | 135,00<br>0,00  | Tra<br>NU | ining<br>LL - Bo | n     |    |    |    |
| B                         |              | 12.04<br>23.04 | 2016 18:27<br>2016 19:40 | 6<br>7 |      | 7         | 107,00<br>70,20 | Tra       | ining            |       |    |    |    |
|                           |              |                |                          |        |      |           |                 |           |                  |       |    |    |    |
|                           |              |                |                          |        |      |           |                 |           |                  |       |    |    |    |
| Ta                        |              |                |                          |        |      |           |                 |           |                  |       |    |    |    |
| M                         |              |                |                          |        |      |           |                 |           |                  |       |    |    |    |
|                           |              |                |                          |        |      |           |                 |           |                  |       |    |    |    |
| E Abbrechen               | Alle Auswahl |                |                          |        |      |           |                 |           |                  |       |    |    |    |

#### Tag Auswahl

Mittels werden der 1. oder mehrere Tage ausgewählt, deren Bonierungen dann erscheinen.

Es ist auch mittels Antippen der Zeile möglich die Tage auszuwählen.

# Mittels Alle

werden die Bonierungen aller Tage angezeigt.

| Tag Auswahl:                 | Einzelbons: Tag - 12.4.2 | 016   |       |       |         |                                                               |
|------------------------------|--------------------------|-------|-------|-------|---------|---------------------------------------------------------------|
| Alle Tage                    | Typ Alle Verkauf         |       | • Sto | Train | Haus    | Prs:         Alle         P1         P2         P3         P4 |
| 12.04.2016 6<br>23.04.2016 1 | Datum Uhrzeit            | Beleg | Bed.  | Anz.  | Betrag  | Alle Abr                                                      |
| 23.04.2010 1                 | 12.04.2016 18:16         | 1     |       | 1     | 10,00   |                                                               |
|                              | 12.04.2016 18:16         | 2     |       | 3     | 27,00   |                                                               |
|                              | 12.04.2016 18:16         | 3     |       |       | (37,00) | Tag Abrechnung                                                |
|                              | 12.04.2016 18:26         | 4     |       | 5     | 135,00  | Training                                                      |
|                              | 12.04.2016 18:26         | 5     |       |       | 0,00    | NULL - Bon                                                    |
|                              | 12.04.2016 18:27         | 6     |       | 7     | 107,00  | Training                                                      |

#### **Bediener Auswahl**

Filter Bediener: <alle>

: Auflistung der Bonierungen aller oder einzelner Bediener ist

möglich:

ALLE:

| Filter Sparte:   | 12.04.2016 | 6  | Datum Uhrzeit    | Beleg | Bed. | Anz. | Betrag  | Alle Abr       |
|------------------|------------|----|------------------|-------|------|------|---------|----------------|
|                  | 01.05.2016 | 13 | 01.05.2016 21:57 | 8     |      |      | (70,20) | Tag Abrechnung |
| Filter Bediener: | 02.05.2016 | 1  | 01.05.2016 23:29 | 9     |      | 1    | 0,00    | Storno         |
| <alle> -</alle>  |            |    | 01.05.2016 23:29 | 10    |      | 2    | 21,00   |                |
|                  |            |    | 01.05.2016 23:29 | 11    |      | 1    | 0,00    | Storno         |
| Einzelbons       |            |    | 01.05.2016 23:30 | 12    |      | 2    | 18,00   |                |
|                  |            |    | 01.05.2016 23:32 | 13    |      | 1    | 0,00    | Storno         |
| Bon Anzeigen     |            |    | 01.05.2016 23:32 | 14    |      | 2    | 39,00   |                |
|                  |            |    | 01.05.2016 23:43 | 15    |      | 1    | 0,00    | Storno         |
| Granta           |            |    | 01.05.2016 23:45 | 16    |      | 2    | 18,00   |                |
| Sparte           |            |    | 01.05.2016 23:47 | 17    |      | 1    | 0,00    | Storno         |
| Tag Abashiyas    |            |    | 01.05.2016 23:48 | 18    |      | 2    | 21,00   |                |
| Tag Abschluss    |            |    | 01.05.2016 23:56 | 19    | 2    | 3    | 51,00   |                |
| Mon Absobluss    |            |    | 01.05.2016 23:56 | 20    | 2    | 2    | 89,00   |                |

#### Bediener Nr. 2 Franz

| Filter Sparte:   | 12.04.2016 | 6  | Datum      | Uhrzeit        | Belea | Bed  | Anz    | Betrag |
|------------------|------------|----|------------|----------------|-------|------|--------|--------|
| <alle></alle>    | 23.04.2016 | 1  | Batam      | UTIL DI        | Dolog | Bou. | 7 112. | Bounda |
| ,                | 01.05.2016 | 13 | Filter - B | ediener: 2 Fra | anz   |      | _      |        |
| Filter Bediener: | 02 05 2016 | 1  | 01.05.20   | 16 23:56       | 19    | 2    | 3      | 51,00  |
| 2 Franz 🔻        |            |    | 01.05.20   | 16 23:56       | 20    | 2    | 2      | 89,00  |

#### Einzelbons

Liste der Einzelbons wird für das Finanzamt exportiert.

Es erscheint die Liste der Bonierungen für den ausgewählten Tag oder die

ausgewählten Tage eines oder mehrerer Monate, je nach Filter.

| 12.04.2016 6 | Datum Uhrzeit    | Beleg Bed. | Anz. | Betrag  | Alle Abr       |
|--------------|------------------|------------|------|---------|----------------|
|              | 12.04.2016 18:16 | 1          | 1    | 10,00   |                |
|              | 12.04.2016 18:16 | 2          | 3    | 27,00   |                |
|              | 12.04.2016 18:16 | 3          |      | (37,00) | Tag Abrechnung |
|              | 12.04.2016 18:26 | 4          | 5    | 135,00  | Training       |
|              | 12.04.2016 18:26 | 5          |      | 0,00    | NULL - Bon     |
|              | 12.04.2016 18:27 | 6          | 7    | 107,00  | Training       |

Für jede Bonierung wird folgendes festgehalten:

Datum, Uhrzeit, automatisch vergebene fortlaufende Belegnummer,

Bedienerkennzahl (falls vergeben), Anzahl der Posten auf dem Beleg, Gesamtbetrag der Bonierung,

Abr antippen: es werden nur die verschiedenen Abrechnungen aufgelistet (pro Bediener, Monats- und Tagesabrechnungen)

Alle antippen: alle Bonierungen erscheinen wieder:

Bonierungen mit fortlaufender Nummer, Gutscheine ohne fortlaufender Nummer,

Bediener-Nummer mit Tages/Monatsabrechnung, Gesamtabrechnung für Tag oder Monat, etc.

#### Bon Anzeigen:

bei Antippen einer Bonzeile und

Bon Anzeigen oder

Doppelklick auf Bonzeile:

alle Posten eines Bons werden aufgelistet

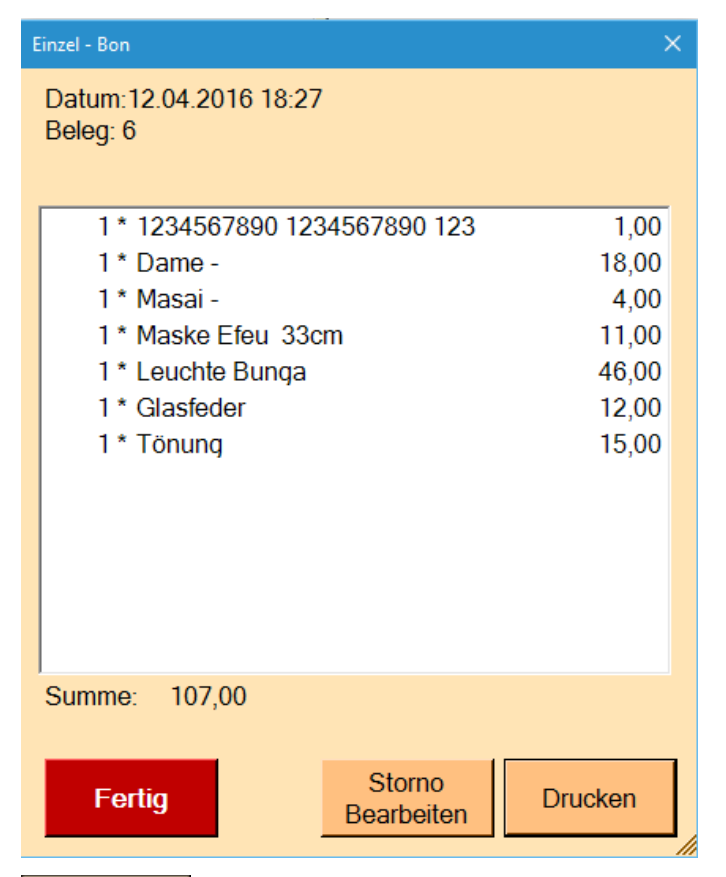

Drucken

Storno

: neuerlicher Ausdruck des Bons ist möglich

Bearbeiten : Bon wird storniert und erscheint im Bonierungsfeld im

Bonierungsprogramm nochmals, die Bonierung kann bearbeitet werden

(Bonierungszeile weg oder dazu), gleichzeitig wird ein Stornobon ausgedruckt und in der Abrechnung erscheint eine Stornozeile in Rot mit fortlaufender Nummer. Ein Ansehen des Stornos ist möglich!

| Filter Sparte:         | 12.04.2016 6<br>23.04.2016 1 | Datum    | Uhrzeit  | Beleg | Bed. | Anz. | Betrag                  | Alle Abr       |
|------------------------|------------------------------|----------|----------|-------|------|------|-------------------------|----------------|
|                        | 23.04.2010                   | 12.04.20 | 16 18:16 |       |      |      | 10,00                   |                |
| Einzel - Bon           |                              | 12.04.20 | 16 18:16 | 2     |      | 3    | 27,00                   |                |
| Datum:12.04.2016 18:16 |                              | 12.04.20 | 16 18:16 | 3     |      |      | <b>(</b> 37,00 <b>)</b> | Tag Abrechnung |
| Beleg: 1               |                              | 12.04.20 | 16 18:26 | 4     |      | 5    | 135,00                  | Training       |
|                        |                              | 12.04.20 | 16 18:26 | 5     |      |      | 0,00                    | NULL - Bon     |
| 1 * Glasbrieföffner    | 10,00                        | 12.04.20 | 16 18:27 | 6     |      | 7    | 107,00                  | Training       |

|                      |            |         |          |         | Sum       | nme:    | 21,00      | X            |        |       |       |
|----------------------|------------|---------|----------|---------|-----------|---------|------------|--------------|--------|-------|-------|
| 1*                   | Glasbrie   | eföffne | er       |         |           |         |            | 10,00        |        |       |       |
| 1 *                  | Maske 3    | 30cm    |          |         |           |         |            | 11,00        |        | BAR   | ł     |
| mit                  | Abr        | zurüc   | :k:      |         |           |         |            |              |        |       |       |
| Datum                | Uhrzeit    |         | Bele     | g       | Bed.      | Anz.    | Bet        | rag          |        | Alle  | Abr   |
| 01.05.20             | 016 21:57  | 7       |          | 8       |           |         | (70,       | 20)          | Tag    | Abrec | hnung |
| 01.05.20<br>01.05.20 | 016 23:29  | )<br>)  |          | 9<br>10 |           | 1<br>2  | 0<br>21    | ),00<br> ,00 | Storr  | 10    |       |
| mit Dopp             | elklick au | f die B | Bonieru  | ngsze   | eile oder | anklick | ken/antipp | en der       | r Zeil | e und |       |
| Bon Anz              | eigen      | schein  | en die v | versc   | hiedenei  | n Poste | en der neu | uen Bo       | onieru | ing:  |       |
| Datum U              | hrzeit     | Beleg   | Bed.     | Anz.    | Betrag    | j A     | All        |              |        |       |       |
| 01.05.2016           | 21:57      | 8       |          |         | (70,20    | ) Tag A | b          |              |        |       |       |

| 01.05.2010 21.57                      | 0  |   | (70,20) | Tay Ab |
|---------------------------------------|----|---|---------|--------|
| 01.05.2016 23:29                      | 9  | 1 | 0,00    | Storno |
| 01.05.2016 23:29                      | 10 | 2 | 21,00   |        |
| Einzel - Bon                          |    |   |         | ×      |
| Datum:01.05.2016 23:29<br>Beleg: 10   |    |   |         |        |
| 1 * Glasbrieföffner<br>1 * Maske 30cm |    |   | 11,00   | 10,00  |
| Summe: 21,00                          |    |   |         |        |

# Sparte

Sparte

antippen, die Abrechnung nach Sparten erscheint

| Abrechnung:      | Tag Auswahl: |        | Sparte / |               |       |            |           |
|------------------|--------------|--------|----------|---------------|-------|------------|-----------|
| Zeitraum         | Alle         |        | Тур 🛛 А  | lle Verkauf   | • Sto | Train Haus | Prs: Alle |
| Filter Sparte:   | 12.04.2016   | 6<br>1 | Sparte   | Name          | MWST  | Тур        | Betrag    |
|                  | 01 05 2016   | 13     | 1        | Bali Holz     | 20,00 | Normal     | 160,00    |
| Filter Bediener: | 02 05 2016   | 4      | 2        | Lampen        | 20,00 | Normal     | 0,00      |
| <alle></alle>    |              |        | 3        | Glas          | 20,00 | Normal     | 0,00      |
|                  |              |        | 4        | Schmuck       | 20,00 | Normal     | 0,00      |
| Finanthana       |              |        | 15       | Kassa Ausgang | 0,00  | Null       | 0,00      |
| Einzeidons       |              |        | 16       | Kassa Eingang | 0,00  | Null       | 0,00      |
| Bon Anzeigen     |              |        | 17       | Gutschein     | 0,00  | Null       | 0,00      |
| Don Anzeigen     |              |        |          | Gesamt        |       |            | 160,00    |
|                  |              |        |          | Storno        |       |            | 0,00      |
| Sparte           |              |        |          | Haus          |       |            | 0,00      |
| Tag Absoluss     |              |        |          | Training      |       |            | 0,00      |
| Tug / Doornuoo   |              |        |          | BAR           |       |            | 160,00    |
| Mon Abschluss    |              |        |          | GUTSCHEIN     |       |            | 0,00      |
|                  |              |        |          | KARTE         |       |            | 0,00      |

# **Tag Abschluss**

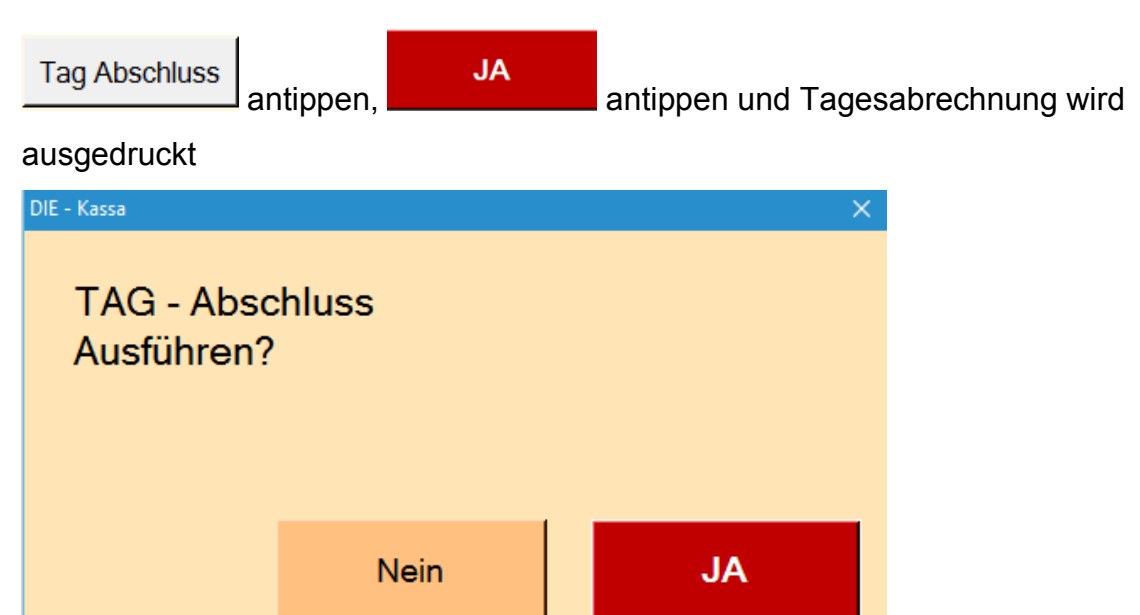

#### **Mon Abschluss**

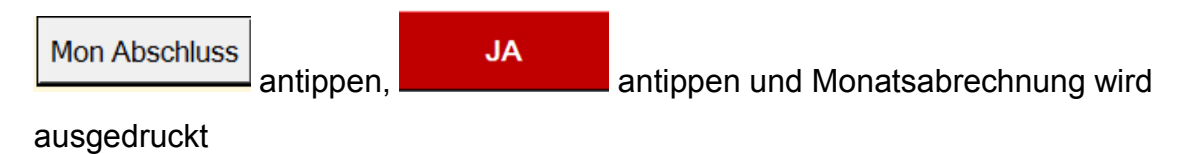

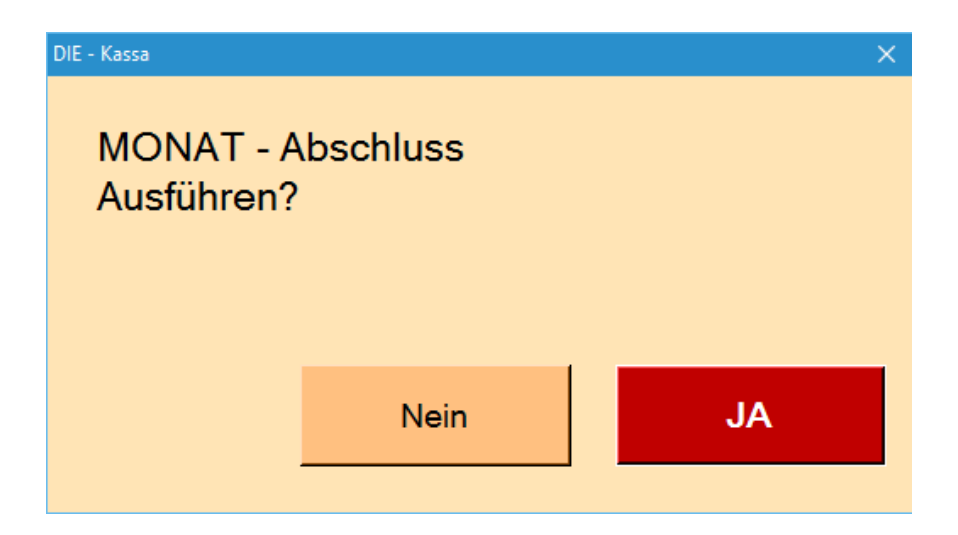

#### Detail

Auflistung der verkauften Artikel und deren Anzahl, etc.

#### **Filter Sparte**

Auswahl aus allen programmierten vorhandenen und aktiven Sparten:

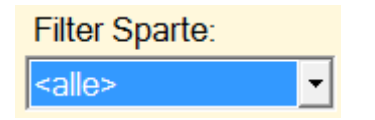

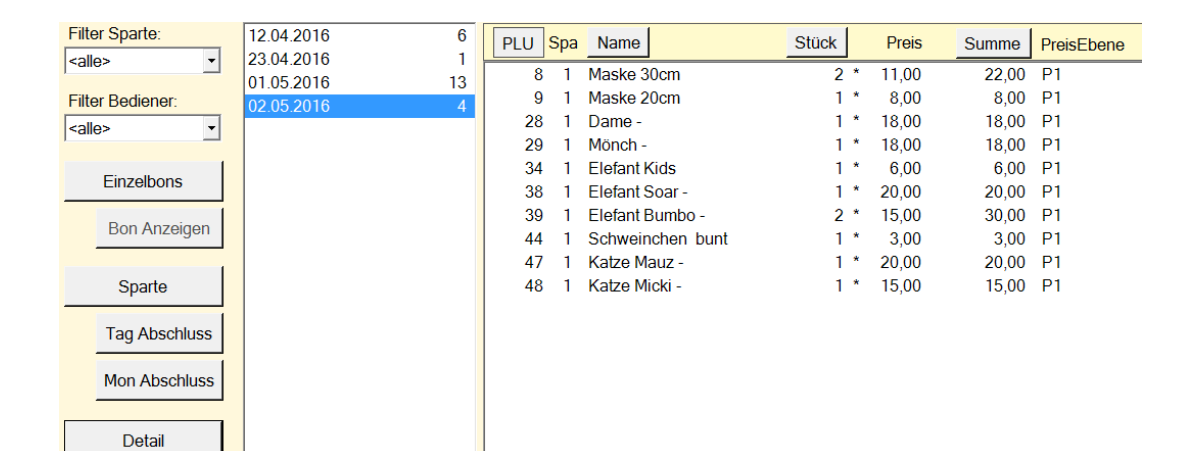

Oder:

Filter Sparte: 1 Bali Holz

| Filter Sparte:   | 12.04.2016 6 | PLU        | Spa | Name             | Stück | Preis | Summe PreisEbene |
|------------------|--------------|------------|-----|------------------|-------|-------|------------------|
| T Bali Holz      | 23.04.2010 1 | Filter - S | par | te: 1 Bali Holz  |       |       |                  |
| Filter Bediener: | 02.05.2016 4 | 8          | 1   | Maske 30cm       | 2 *   | 11,00 | 22,00 P1         |
| <alle></alle>    | 4            | 9          | 1   | Maske 20cm       | 1 *   | 8,00  | 8,00 P1          |
|                  |              | 28         | 1   | Dame -           | 1 *   | 18,00 | 18,00 P1         |
| Finzelhana       |              | 29         | 1   | Mönch -          | 1 *   | 18,00 | 18,00 P1         |
| EINZEIDONS       |              | 34         | 1   | Elefant Kids     | 1 *   | 6,00  | 6,00 P1          |
| Pop Anzoigon     |              | 38         | 1   | Elefant Soar -   | 1 *   | 20,00 | 20,00 P1         |
| Boll Alizeigen   |              | 39         | 1   | Elefant Bumbo -  | 2 *   | 15,00 | 30,00 P1         |
| 1                |              | 44         | 1   | Schweinchen bunt | 1 *   | 3,00  | 3,00 P1          |
| Sparte           |              | 47         | 1   | Katze Mauz -     | 1 *   | 20,00 | 20,00 P1         |
|                  |              | 48         | 1   | Katze Micki -    | 1 *   | 15,00 | 15,00 P1         |
| Tag Abschluss    |              |            |     |                  |       |       |                  |
|                  |              |            |     |                  |       |       |                  |
| Mon Abschluss    |              |            |     |                  |       |       |                  |
|                  |              |            |     |                  |       |       |                  |
| Detail           |              |            |     |                  |       |       |                  |
|                  |              |            |     |                  |       |       |                  |

Die Auflistung enthält:

 PLU Spa
 : Sortierung nach Sparten und innerhalb der Sparten nach Nummern

 Name
 : alphaethische Sortierung der Artikel

 Stück
 Preis

 : Auflistung nach verkaufter Stückzahl mit Einzelpreis

 Summe
 PreisEbene

 : Auflistung der Umsätze pro Artikel unter Angabe der

 programmierten Preisebene

#### Bediener

Bediener antippen, Auflistung der Umsäte der einzelnen Bediener erscheint 12.04.2016 6 Nr.: Name Summe 23.04.2016 1 Susi 37,00 1 01.05.2016 13 5 Sabine 123,00 02.05.2016

#### Export

Export antippen, Auswahl erscheint, Auswahlmöglichkeiten siehe

"Zeitraum Auswahl"

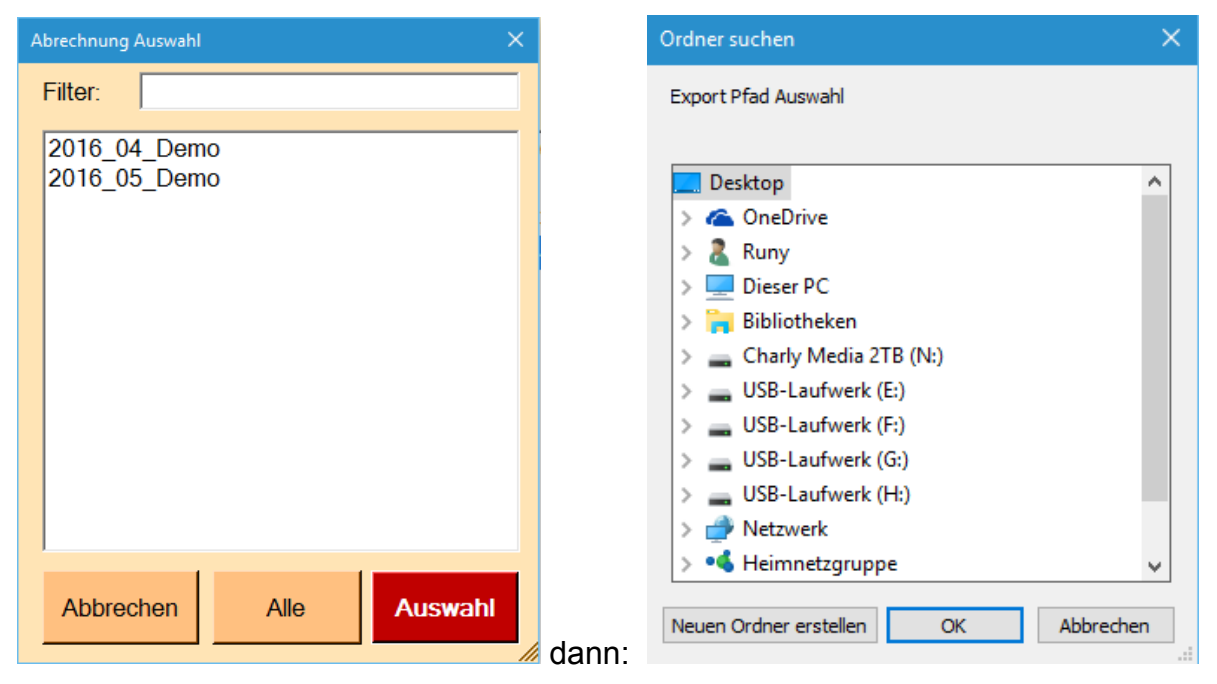

Auswahl Monat/Tag, dann Auswahl wohin exportiert werden soll gem. KRL 2012, z.. Stick, externe Platte, Laufwerkangabe, etc.

Üertragen werden folgende Angaben: Kassen-ID, Belegnummern, Belegdatum,

Betrag - Satz normal, Betrag - Satz ermäßigt 1, Betrag - Satz ermäßigt 2, etrag -

Satz - Null, Betrag - Satz - Besonders, Betrag (Summe), Satzart (z.. Tag-

Abrechnung, Storno, Gutschein, etc.).

Es werden Manipulationen erkannt und dokumentiert lt. E131.

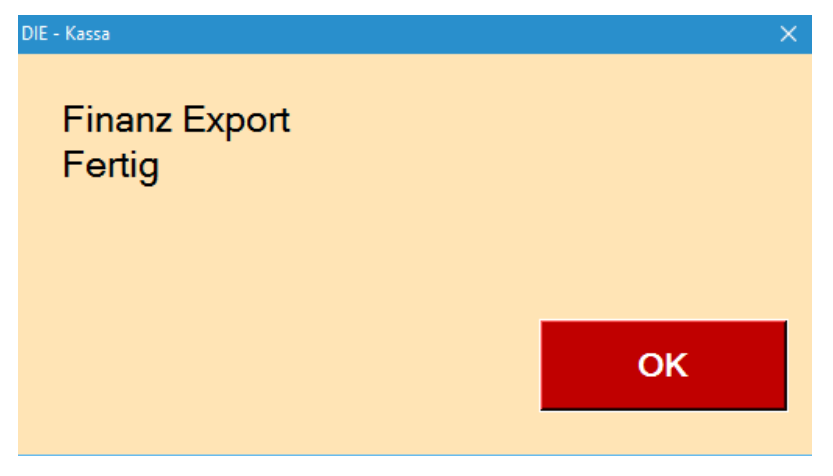

#### **Weitere Filter**

Wenn ein Filter nicht angewendet werden kann, erscheint eine Mitteilung!

| Einzelbons: Tag - 2.5.2016                                                                        |                                  |             |                      |             |                   |  |  |  |  |
|---------------------------------------------------------------------------------------------------|----------------------------------|-------------|----------------------|-------------|-------------------|--|--|--|--|
| Typ     Alle     Verkauf     Sto     Train     Haus     Prs:     Alle     P1     P2     P3     P4 |                                  |             |                      |             |                   |  |  |  |  |
| Einzelbons: Tag - 2.5.2016 : git aktuellen Filter an, z.B.: Einzelbonus Tag, Datum,               |                                  |             |                      |             |                   |  |  |  |  |
| Monate, Sparte, etc.                                                                              |                                  |             |                      |             |                   |  |  |  |  |
| Typ Alle Verkauf                                                                                  |                                  | • Sto       | Train                | Haus        |                   |  |  |  |  |
| Datum Uhrzeit                                                                                     | Beleg                            | Bed. A      | Nnz.                 | Betrag      |                   |  |  |  |  |
| Filter - Verkauf                                                                                  |                                  |             |                      |             |                   |  |  |  |  |
| 02.05.2016 00:00                                                                                  | 21                               | 5           | 3                    | 39,00       |                   |  |  |  |  |
| 02.05.2016 00:12                                                                                  | 22                               | 5           | 2                    | 29,00       | : Auswahl         |  |  |  |  |
| zwischen: Verkauf, BAR,                                                                           | KARTE, BA                        | NK CARI     | D, CRED <sup>-</sup> | T CARD, C   | GUTSCHEIN         |  |  |  |  |
| Sto : Storno-Bonierunge                                                                           | en                               |             |                      |             |                   |  |  |  |  |
| Train<br>: Trainings-Bonier                                                                       | Train<br>: Trainings-Bonierungen |             |                      |             |                   |  |  |  |  |
| Haus<br>Haus-Bonierunge                                                                           | en                               |             |                      |             |                   |  |  |  |  |
| Prs: Alle P1 P2                                                                                   | P3 P4                            | : Preise, v | vichtig ei           | Detailansio | cht, Preise 1 – 4 |  |  |  |  |

(siehe z.B. L, M, S, etc. in System-Programmierung)

# Einstellungen

#### Aufgaben

#### PLU anlegen

- Programmierung aufrufen
- Neue PLU wählen
- Sparte zuweisen
- Name, Preis usw. eingeben
- Taste zuordnen

#### PLU ändern

- Programmierung aufrufen
- PLU auswählen
- Werte ändern

# Tastenzuordnung

#### PLU einer Taste zuordnen

Taste verschieben

#### Installation

#### Neuinstallation

Zur Neuinstallation klicken sie auf die gelieferte Kassa.exe-Datei:

| 🔲 Kassa | 07.12.2015 17:16 | Anwendung | 215 KB |
|---------|------------------|-----------|--------|
|---------|------------------|-----------|--------|

Das aufgegangene Fenster müsste so aussehen:

|         | STORNO - speichern |         |                 | 1       | 1       | 2       |         | 3          | ←       |         | BAR      |  |
|---------|--------------------|---------|-----------------|---------|---------|---------|---------|------------|---------|---------|----------|--|
|         |                    |         |                 | PLU 4   |         | 5       | 5       |            |         |         | Storno   |  |
|         |                    |         | c               | XR 7    |         | 8       |         | 9          |         |         | Haus     |  |
|         |                    |         | ↓ *             |         | 0       | 0,      |         | Ab         | r       | Syst    |          |  |
| Seite 1 | Seite 2            | Seite 3 |                 | Seite 4 | Seite 5 | Seite 6 | Sei     | ite 7 Seit | ə 8     | Seite 9 | Seite 10 |  |
| PLU 541 | 0                  | PLU 542 |                 | PLU 543 |         | PLU 54  | 4       | PLU        | 545     |         | PLU 546  |  |
| PLU 551 |                    | PLU 552 | PLU 552 PLU 553 |         | PLU 553 | PLU 554 |         | PLU        | 555     | PLU 556 |          |  |
| PLU 561 | (                  | PLU 562 |                 | PLU 563 |         | PLU 56  | PLU 564 |            | PLU 565 |         | PLU 566  |  |
| PLU 571 | PLU 571 PLU 572    |         | F               | PLU 573 |         | PLU 574 |         | PLU 575    |         | PLU 576 |          |  |

Konfiguriert wird unter der Systemsteuerung

Syst

In der Systemsteuerung kann die gesamte Kassa konfiguriert werden.

#### System

| Einstellung |                                      |
|-------------|--------------------------------------|
| PLU         | System:                              |
| Sparte      | Hintergrund: Farbe:                  |
| Lager       | Tasten Ton:                          |
| Seite       |                                      |
| Taste       | Tab Seiten - Einstellungen:          |
| Drucker     | Anzahl - Seiten: 10 max. 10          |
| System      | TAB - Höhe: 50                       |
| Font        |                                      |
|             | Anwenden Hinzufügen Entfernen Fertig |

Mit dem Fenster "Farbe" kann die Hintergrundfarbe gewählt werden:

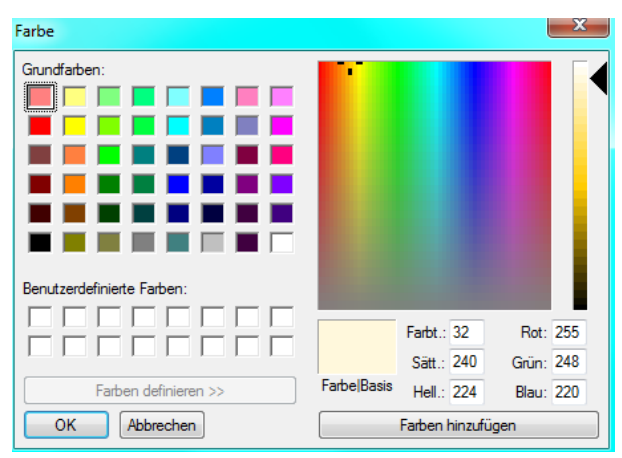

Das Tagesende zeigt in Stunden, wann der Tag endet:

| Tagesende:  | 0 |
|-------------|---|
| Tarten Ton: |   |

#### Seiten

Sie können einstellen wie viele Seiten Sie brauchen, jede Seite hat maximal 60 Zellen, die in sechs Zeilen und zehn Spalten geordnet sind:

| Seite 1       | Seite 2              | Seite 3 |        | Seite 4 | Seite 5 | Seite 6 | Seite  | 7 Seite | 8  | Seite 9 | Seite 10 |
|---------------|----------------------|---------|--------|---------|---------|---------|--------|---------|----|---------|----------|
| PLU 1         |                      | PLU 2   |        | PLU 3   |         | PLU 4   |        | PLU 5   |    | PLU 6   |          |
| PLU 1         | 1                    | PLU 12  | (      | 1       | PLU 13  | PLU 14  |        | PLU     | 15 | PLU 16  |          |
| PLU 21 PLU 22 |                      | 1       | PLU 23 | PLU 24  |         | PLU     | 25     | PLU 26  |    |         |          |
| PLU 3         | PLU 31 PLU 32 PLU 33 |         | PLU 34 |         | PLU     | 35      | PLU 36 |         |    |         |          |

Außerdem können Sie einstellen wie hoch die einzelnen TABs sind.

Das sind die Teile oben an der Seite, wo der Name der Seite steht.

Unter Seite können Sie die Seiten konfigurieren:

| Einstellung |                                      |
|-------------|--------------------------------------|
| PLU         | Einzel Seiten - Einstellungen:       |
| Sparte      | Sete: 1 Nächste -> Exist 💟           |
| Lager       | Spatten: 6 (max 10) Zeilen 4 (max 6) |
| Seite       | Ansicht: Farbe: 4. Schrift           |
| Taste       | Text: Seite 1                        |
| Drucker     |                                      |
| System      |                                      |
| Font        |                                      |
|             |                                      |
|             | Anwenden Hinzufügen Entfernen Fertig |

Es kann der Seitenname, die Seitenfarbe, die Spalten- und die Seitenanzahl verstellt werden.

#### Tasten

Unter "Taste" kann das Tastenfeld konfiguriert werden.

| Einstellung |                                      |
|-------------|--------------------------------------|
| PLU         | Tasten - Einstellungen: Ziffem Block |
| Sparte      | Taste: <- Vor Nächste -> Enable      |
| Lager       | Ansicht: Ganze Seite                 |
| Seite       | Alle Tasten                          |
| Taste       | Text                                 |
| Drucker     | Typ:                                 |
| System      |                                      |
| Font        |                                      |
|             |                                      |
|             | Anwenden Hinzufügen Entfernen Fertig |

#### Tastentypen

none: keine Belegung FIX\_PLU: Artikel FIX\_BEIL: Beilage BAR: Abschluss/ Drucken STORNO: Stornobon PLU: Artikelauswahl über Nummerneingabe BEI: Beilagenauswahl über Nummerneingabe FREIPREIS: händische Preiseingabe HAUS: Hausbon NULLBON: Nullpreisbon/Leerbon ZIFF: Ziffertaste COMMA: Komma MULTIPLY: Multiplikation UP: Pfeiltaste nach oben DOWN: Pfeiltaste nach unten BS: Backspace CLR: Zeile löschen ABR: Abrechnung CHEF: Chefmodus SYST: Optionen TILI: Tischliste SAMMEL: Tische Zusammenführen

#### Tasten

#### Artikel

Die Artikel werden unter dem Punkt PLU im SYST – Menü konfiguriert und können individuell einer Sparte und einem oder mehreren Preisen zugeordnet werden.

|         |              |       | angen oz   |                             |
|---------|--------------|-------|------------|-----------------------------|
| Sparte  | Name:        | PLU 3 | 2          | Enable:                     |
| Lager   | Preis 1:     | 1,00  |            | Freipreis: D<br>Bondruck: V |
| 0.1     | Preis 2:     | 1,00  |            |                             |
| Seite   | Preis 3:     | 1,00  |            |                             |
| Taste   | Preis 4:     | 1,00  |            |                             |
| Drucker | Sparte:      | 1     | Sparte 1   | Wahl J ->                   |
| System  | - Nachfolge: | 0     | PLU - Name |                             |
| Font    |              |       |            |                             |

Preis 1 ist der Normalpreis, der dann verwendet wird, wenn nicht die Preisebene verändert wurde. Bei der Preisebene 2 wird der Preis 2 verwendet, allerdings muss dieser dafür aktiviert werden. Dasselbe gilt für die Preisebenen 3 und 4.

**Beilagen:** sind Texte, die keinen Preis haben, aber wichtig für die Lagerhaltung

**BAR**: beendet die Abrechnung und druckt den Bon

**STORNO:** nur im Chefmodus verwendbar, druckt einen Stornobon

**PLU**: diese Taste betätigen, die Artikelnummer eingeben und nochmals diese Taste drücken. Der ausgewählte Artikel wird nun in der Rechnung angezeigt.

# Prs (Preis)

Wechselt die Preisebenen, die Preisebene wird mithilfe der Zahl neben der Tastentypen – Auswahl ausgewählt.

# Preis (Freipreis)

**HAUS** Wenn der Barkeeper/Kellner/ Besitzer einen ausgibt wird diese Taste verwendet.

Wenn etwas aufs Haus geht sozusagen.

**Nullbon** Druckt einen Bon auf dem nichts verrechnet wurde und auf dem keine Preise stehen.

#### Zahl

Stellt eine Ziffer dar, auch diese wird direkt neben der Tastentypenauswahl eingegeben.

#### Komma

Auch Beistrich genannt, dürfte eigentlich klar sein.

#### Multiply

Multipliziert zwei Zahlen, die erste Zahl wird vorher, die Zweite nachher eingegeben.

#### Up

Pfeil nach oben: eine Zeile nach oben.

#### Down

Pfeil nach unten: eine Zeile nach unten.

#### BS

# Startseite

| Tasten-Einstellung 🗙 |                    | <u>×</u> ↑                      | 1         | 2              | 3                 | 10%<br>Rabatt      | Abr                         | Ende                  | E<br>F        | Einzel<br>Rabatt  | Tasten<br>Prog    |
|----------------------|--------------------|---------------------------------|-----------|----------------|-------------------|--------------------|-----------------------------|-----------------------|---------------|-------------------|-------------------|
|                      |                    | PLU<br>Sparte                   | 4         | 5              | 6                 | + medium           | Tag<br>Abr                  | KARTE                 | Ň             | ull-Bon           | System<br>Prog    |
|                      |                    | Löschen                         | 7         | в              | 9                 | + L                | Monat<br>Abr                | Gutschein<br>Einlösen | Gi<br>1       | itschein<br>0 EUR | Split             |
|                      |                    | Ļ                               | *         | 0              | ,                 | + XL               | BAR                         |                       | Kassa Eingang |                   | Tisch<br>11       |
|                      |                    | Tisch                           | Zimmer    | Druck<br>Liste | Adresse<br>Termin | Auftrag            | Be                          | Bediener              |               | a Ausgang         | Tisch 10          |
| Traumfänger          | Maske Gekko kl     | Gekko dp -                      | Zəbra -   |                | Cobra             | Schildkröte Eltern |                             |                       |               | ļ                 | Katze<br>Ier Set  |
| Maske 100cm          | Maske Efeu<br>33cm | Gekko -                         | Giraffe - |                | Leguan            | Schildk            | röte Kids                   | Eule Wula -           |               | Katz              | e Tilda -         |
| PLU - 3              | Maske 30cm         | Gekko dp breit                  | Masi      | ai -           | Elefant Papa      | Elefa              | nt Cleo Schildkröte<br>Soar |                       |               | Katz              | e Mauz -          |
| Maske Batik<br>50cm  | Maske 20cm         | 1234567890<br>1234567890<br>123 | Dame -    |                | Elefant Mama      | Elefan             | t Soar -                    | - Abr                 |               | Katz              | e Micki -         |
| Traumfänger -        | Beilage 1          | Lampen                          | Mönd      | ch -           | Elefant Kids      | Elefant Bumbo -    |                             | mbo - Schweinchen     |               | H<br>3e           | Katze<br>er Set - |

#### Bestehend aus:

#### Ziffernblock:

| 1             | 1      | 2              | ,                 | 10%<br>Rabett | Abr          | Ende                  |
|---------------|--------|----------------|-------------------|---------------|--------------|-----------------------|
| PLU<br>Sparte | +      | 5              | 6                 | + medium      | Tag<br>Abr   | KARTE                 |
| Löschen       | 7      | 8              | 2                 | *C            | Monat<br>Abr | Gutschein<br>Einlösen |
| Ļ             |        | 0              | ×                 | + XL          | E            | IAR                   |
| Tisch         | Zimmer | Druck<br>Liste | Adresse<br>Termin | Auftrag       | Be           | dener                 |

#### Tabseiten/Reiter/Tabs:

| Traumfänger         | Maske Gekko kl     | Gekko dp -                      | Zebra -   | Cobra        | Schildkröte Eltern |                     | Katze<br>4er Set   |
|---------------------|--------------------|---------------------------------|-----------|--------------|--------------------|---------------------|--------------------|
| Maske 100cm         | Maske Efeu<br>33cm | Gekko -                         | Giraffe - | Leguan       | Schildkröte Kids   | Eule Wola -         | Katze Tilda -      |
| PLU - 3             | Maske 30cm         | Gekko dp breit                  | Masai -   | Elefant Papa | Elefant Cleo       | Schildkröte<br>Soar | Katze Mauz -       |
| Maske Batik<br>50cm | Maske 20cm         | 1234567890<br>1234567890<br>123 | Dame -    | Elefant Mama | Elefant Soar -     | Abr                 | Katze Micki -      |
| Traumfänger -       | Beilage 1          | Lampen                          | Mönch -   | Elefant Kids | Elefant Bumbo -    | Schweinchen<br>bunt | Katze<br>3er Set - |

#### Bonierungsfläche:

| Tasten-Einstellung | X |
|--------------------|---|
|                    |   |
|                    |   |
|                    |   |
|                    |   |
|                    |   |

# Tastenprogrammierung

Um die Tastenprogrammierung aufrufen zu können, wird der Händler dafür bereits eine Taste definieren oder man verwendet den befehlt: **strg y** 

#### Seiten

| Tasten Programmie | rung                                 |
|-------------------|--------------------------------------|
| Taste             | ZiffernTasten - Einstellungen:       |
| Seite             | Spalten:  9 max 10 Zeilen:  5 max 20 |
| Seiten            | Tab - Einstellungen:                 |
|                   | Tab Anzahl: 0 max 10                 |
|                   | Tab Höhe: 60                         |
|                   | Anwenden                             |
|                   |                                      |
| Fertig            |                                      |
| Anwende           | n                                    |

schließt die Seite

ZiffernTasten – Einstellungen: definiert den Ziffernblock

#### Tab – Einstellungen:

Fertig

- definiert die Höhe der Reiter
- definiert die Menge der Tabseiten/Reiter/Tabs:

**Besonderheit**: Tab Anzahl 0: es bleibt nur eine Seite übrig, wird bei geringer Anzahl an Artikeln verwendet

|                     |                    | Tisch                           | Zimmer Liste | Liste Auftrag Bediener Kassa |                    | a Ausgang Tisch 10  |                    |
|---------------------|--------------------|---------------------------------|--------------|------------------------------|--------------------|---------------------|--------------------|
| Traumfänger         | Maske Gekko kl     | Gekko dp -                      | Zebra -      | Cobra                        | Schildkröte Eltern |                     | Katze<br>4er Set   |
| Maske 100cm         | Maske Efeu<br>33cm | Gekko -                         | Giraffe -    | Leguan                       | Schildkröte Kids   | Eule Wula -         | Katze Tilda -      |
| PLU - 3             | Maske 30cm         | Gekko dp breit                  | Masai -      | Elefant Papa                 | Elefant Cleo       | Schildkröte<br>Soar | Katze Mauz -       |
| Maske Batik<br>50cm | Maske 20cm         | 1234567890<br>1234567890<br>123 | Dame -       | Elefant Mama                 | Elefant Soar -     | Abr                 | Katze Micki -      |
| Traumfänger -       | Beilage 1          | Lampen                          | Mönch -      | Elefant Kids Elefant Bumbo - |                    | Schweinchen<br>bunt | Katze<br>3er Set - |

Wenn die Tasten-Programmierung noch offen ist,

- kann der linke Rand des Ziffernblocks nach links oder rechts verschoben werden (mit der Maus oder strg und Cursor-Tasten).
- Kann der obere Rand der Tabseiten nach oben oder unten verschoben werden (mit der Maus oder strg und Cursor-Tasten).

#### Seite

| Tasten Programmier | ung                                                |           |          |
|--------------------|----------------------------------------------------|-----------|----------|
| Taste              | Seite: 1 <- Vor Nächste ->                         | Vorhanden | ~        |
| Seite              | Text: Bali?Holz                                    | Aktiv     | <b>v</b> |
| Seiten             | Ansicht: Farbe: 4.                                 |           |          |
|                    | Offset: 0<br>Spalten: 8 (max 10) Zeilen 5 (max 12) |           |          |
|                    | Verschieben <- Vor Hinten ->                       |           |          |
| Fertig             |                                                    |           |          |

Auswahl aus der Liste aller Seiten:

- <- Vor Nächste ->
- einfach auf den Reiter/Tab tippen
- wenn Tastatur vorhanden ist: Bild –Tasten

Alle definierten Seiten können in 3 Modalitäten erscheinen:

• Definiert: Seite wurde vorbereitet, wird aber nicht verwendet bzw. eingesetzt.

| Tasten Programmierung                                                |                          |                                               |             |                    |                            |                            |                              |                           |                           |                                       |
|----------------------------------------------------------------------|--------------------------|-----------------------------------------------|-------------|--------------------|----------------------------|----------------------------|------------------------------|---------------------------|---------------------------|---------------------------------------|
| Taste Seite: 1                                                       | <- Vor Nachste -         | > Vorhanden                                   | 1           | 3 Z                | 4 3                        | <sup>5</sup> 10%<br>Rabatt | 6<br>Abr                     | Ende                      | <sup>8</sup> Einz<br>Raba | el <sup>52 9</sup> Tasten<br>att Prog |
| Seiten Ansicht:                                                      | PHotz                    | Aktiv 🗆 i                                     | 4           | 13 5               | 14 6                       | + medium                   | <sup>16</sup> Tag<br>Abr     | 17 KARTE                  | Null-B                    | on <sup>19</sup> System<br>Prog       |
| Offset: 0                                                            | 7                        | <sup>23</sup> <b>B</b>                        | 24 9        | 25<br>+ L          | <sup>26</sup> Monat<br>Abr | 27 Gutschein<br>Einlösen   | II Gutsch<br>10 EU           | nein Split<br>JR          |                           |                                       |
| Spalten: 8 (max 10) Zeiten 5 (max 12)<br>Verschieben <-Vor Hinten -> |                          |                                               | *           | <sup>20</sup> 0    | 34 ,                       | 25 + XL                    | 36                           | BAR                       | a<br>Kassa Ei             | ngang <sup>39</sup> Tisch<br>11       |
| Fertig                                                               |                          |                                               | Zimmer      | 43 Druck<br>Liste  | 44 Adresse<br>Termin       | 45<br>Auftrag              | 46<br>E                      | 47<br>ediener             | Kassa Au                  | usgang Tisch 10                       |
|                                                                      | Lampen Gi                | as Schmuck                                    | Se          | eite 5             | Friseur                    | Pizza                      | Sei                          | te 8 S                    | eite 9                    | System                                |
| Traumfänger                                                          | 2 6<br>Maske Gekko kl    | 3 x<br>Gekko dp -                             | 4<br>Zebr   | 25<br>" <b>a -</b> | 5<br>Cobra                 | 30 6<br>Schildk            | <sup>35</sup><br>röte Eltern | 7                         | 8                         | 45<br>Katze<br>4er Set                |
| <sup>11</sup> Maske 100cm                                            | Maske Efeu<br>33cm       | 13 21<br>Gekko -                              | 14<br>Giraf | 26<br>fe -         | Leguan                     | 31 16<br>Schildł           | ∞<br>kröte Kids              | v<br>Eule Wula -          | 41 18                     | ∗₀<br>Katze Tilda -                   |
| 21 3<br>PLU - 3                                                      | <sup>22</sup> Maske 30cm | 23 24<br>Gekko dp breit                       | 24<br>Masi  | 27<br>ai -         | 25<br>Elefant Papa         | 32 36<br>Elefa             | ant Cleo                     | 27<br>Schildkröte<br>Soar | 42 28                     | ہ<br>Katze Mauz -                     |
| an 4<br>Maske Batik<br>50cm                                          | ≌                        | <sup>33</sup> 1234567890<br>1234567890<br>123 | 34<br>Dam   | 28<br>1 <b>0 -</b> | <sup>25</sup> Elefant Mama | ≌ ≭<br>Elefar              | 38<br>nt Soar -              | 37<br>Abr                 | 38                        | ≉<br>Katze Micki -                    |
| Traumfänger -                                                        | <sup>42</sup> Beilage 1  | Lampen                                        | 4 Mönd      | 29<br>ch -         | 45<br>Elefant Kids         | <sup>34</sup> Elefant      | 99<br>Bumbo -                | 47<br>Schweinche<br>bunt  | 44 48<br>n                | Katze<br>3er Set -                    |

 Definiert und vorhanden Vorhanden I: Inhalt (definierte Artikel) ist sichtbar, wird aber noch nicht verwendet

| Tasten Programmierung      |                             |            |                                 |             |                        |         |                     |                            |                                 |                          |                          |                              |                              |
|----------------------------|-----------------------------|------------|---------------------------------|-------------|------------------------|---------|---------------------|----------------------------|---------------------------------|--------------------------|--------------------------|------------------------------|------------------------------|
| Taste Seite: 1             | «-Vor N                     | lächste -> | Vorhanden 🕫                     | 1           | ° 2                    | ŕ       | ʻ 3                 | <sup>5</sup> 10%<br>Rabatt | 6<br>Abr                        | Ende                     | <sup>8</sup> Eir<br>Re   | nzel 52 5<br>Ibatt           | Tasten<br>Prog               |
| Seiten Text: Bal           | PHolz                       |            | Aktiv 🗆                         | 4           | 13 5                   |         | <sup>14</sup> 6     | 15<br>+ mediun             | n <sup>16</sup> Tag<br>Abr      | 17 KARTE                 | Nul                      | l-Bon                        | <sup>19</sup> System<br>Prog |
| Offset: 0                  |                             |            |                                 | 7           | <sup>23</sup> <b>B</b> | 2       | 24 9                | 25<br>+ L                  | <sup>1 26</sup> Monat<br>Abr    | 27 Gutschein<br>Einlösen | <sup>20</sup> Guts<br>10 | schein <sup>500</sup><br>EUR | Split                        |
| Spalten:  8<br>Verschieben | (max 10) Zeilen  5          | (max 12    | 9.                              | *           | <sup>33</sup> 0        |         | 34<br>/             | 35<br>+ XL                 | 1 36                            | BAR                      | *<br>Kassa               | Eingang                      | <sup>19</sup> Tisch<br>11    |
| Fertig                     |                             |            |                                 | Zimmer      | 43 Druck<br>Liste      |         | 4 Adresse<br>Termin | 45<br>Auftrag              | 46<br>                          | ar<br>Bediener           | Kassa                    | Ausgang                      | <sup>19</sup> Tisch 10       |
| Bali<br>Holz               | Lampen                      | Glas       | s Schmuc                        | k S         | eite 5                 |         | Friseur             | Pizza                      | a Se                            | ite 8                    | Seite 9                  |                              | System                       |
| Traumfänger                | 2<br>Maske Gekko            | s s        | 2<br>Gekko dp -                 | Zeb         | 25<br>ra -             | 5       | Cobra               | 30 6<br>Schi               | <sup>35</sup><br>Idkröte Eltern | 7                        |                          | К<br>44                      | latze<br>er Set              |
| <sup>11</sup> Maske 100cm  | Maske Efeu<br>33cm          | 7 1        | a 2<br>Gekko -                  | 14<br>Girat | 26<br>ffe -            | 15      | Leguan              | 31 16<br>Sch               | ₀<br>ildkröte Kids              | 17<br>Eule Wul           | 41 11<br>Ia -            | Katze                        | ء»<br>• Tilda -              |
| 21 3<br>PLU - 3            | <sup>22</sup><br>Maske 30cn | n s z      | o Gekko dp breit                | Mas         | 27<br>:ai -            | 25      | Elefant Papa        | 22 28<br>E                 | 37<br>lefant Cleo               | 27<br>Schildkri<br>Soar  | 42 a                     | Katze                        | <sup>47</sup><br>• Mauz -    |
| Maske Batik<br>50cm        | <sup>32</sup> Maske 20cn    | 9 3<br>N   | 1234567890<br>1234567890<br>123 | Dan         | 28<br>NG -             | 35<br>E | Elefant Mama        | 33 %<br>Ele                | ₃<br>əfant Soar -               | 37<br>Abr                | 3                        | Katze                        | 48<br>Ə Micki -              |
| Traumfänger -              | <sup>42</sup><br>Beilage 1  | 1.         | Lampen                          | "<br>Mön    | 29<br>ch -             | 45      | Elefant Kids        | Here Eler                  | ant Bumbo -                     | 47<br>Schweinc<br>bunt   | hen 4                    | K<br>3e                      | atze<br>r Set -              |

|   |                                                                                                    |                                  |                                              | Vo                         | rhand                                                                                                   | en 🗹                                                                                                    |                                                                                                    |                                                    |                                                                              |                                                                                                 |                                                                   |                                                       |
|---|----------------------------------------------------------------------------------------------------|----------------------------------|----------------------------------------------|----------------------------|----------------------------------------------------------------------------------------------------|----------------------------------------------------------------------------------------------------|----------------------------------------------------------------------------------------------------|----------------------------------------------------|------------------------------------------------------------------------------|-------------------------------------------------------------------------------------------------|-------------------------------------------------------------------|-------------------------------------------------------|
| • | Definiert,<br>diese Seit                                                                                                 | vorhanden<br>te wird verv        | und aktiv                                    | /                          |                                                                                                    | T                                                                                                    | Akt                                                                                                    | iv                                                 |                                                                              |                                                                                                 | <b>v</b>                                                          |                                                       |
|   | Tarte Regressmaning<br>Tarte Seite: 1<br>Seite Text: Bair<br>Seiten Ansicht: Fa<br>Offsot: 0<br>Spatten 8<br>Verschieben | « Vor     Nachste ->       PHotz | ) Vorhanden 12<br>Aktiv 12                   | 1<br>4<br>7<br>*<br>Zimmer | <sup>3</sup> 2<br><sup>13</sup> 5<br><sup>23</sup> 8<br><sup>23</sup> 0<br><sup>43</sup> Druck<br>Liste | <ul> <li><sup>4</sup></li> <li><sup>34</sup></li> <li><sup>34</sup></li> <li><sup>34</sup></li> <li><sup>44</sup> Adresse<br/>Termin</li> </ul> | 5         10%           Rabatt         15           15         + medium         1           25         + L         1           36         + XL         1           45         Auftrag | 6 Abr<br>16 Tag<br>Abr<br>25 Monat<br>Abr<br>26 Be | Ende<br>KARTE<br><sup>27</sup> Gutschein<br>Einlösen<br>BAR<br><sup>47</sup> | <sup>8</sup> Einze<br>Raba<br>Null-Bi<br><sup>22</sup> Gutsch<br>10 EU<br>Kassa Ein<br>Kassa Au | I 52 9<br>bn 19<br>cin 500 22<br>rgang 29<br>rgang 49<br>sgang 49 | Taste<br>Prog<br>Syste<br>Prog<br>Spli<br>Tiscl<br>11 |
|   | Bali<br>Holz                                                                                                    | Lampen Gla                       | s Schmuck                                    | 4                          | Seite 5                                                                                                 | Friseur                                                                                                    | Pizza<br><sup>30</sup> 6                                                                                                    | Seite                                              | ə 8                                                                          | Seite 9                                                                                         | Sy                                                                | rstem                                                 |
|   | Traumfanger<br>11 2                                                                                                    | Maske Gekko kl                   | Gekko dp -                                   | Zet                        | bra -<br>26 19                                                                                          | Cobra                                                                                                    | Schildki                                                                                                    | öte Eltern                                         | 7                                                                            | 41 18                                                                                           | Katz<br>4er S                                                     | e<br>iet                                              |
|   | Maske 100cm<br>21 3<br>PLU - 3                                                                                           | 33cm<br>22 8 2<br>Maske 30cm     | Gekko -<br>3 24<br>Gekko dp breit            | Gira<br>24<br>Ma           | affe -<br>27 2<br>sai -                                                                                 | Leguan<br>Elefant Papa                                                                                                    | 22 25<br>Elefa                                                                                                    | röte Kids<br>37 2<br>nt Cleo                       | Eule Wul<br>Schildkrö<br>Soar                                                | 42 28<br>Öte                                                                                    | Katze T                                                           | ilda -<br>lauz -                                      |
|   | 31 4<br>Maske Batik<br>50cm                                                                                              | <sup>32</sup> 9 3<br>Maske 20cm  | <sup>3</sup> 1234567890<br>1234567890<br>123 | ы<br>Dar                   | 28 me -                                                                                                 | Elefant Mama                                                                                                    | 33 36<br>Elefar                                                                                                    | зя з<br>it Soar -                                  | <sup>17</sup> Abr                                                            |                                                                                                 | Katze M                                                           | licki -                                               |

**Text**: Bezeichnung des Reiters/Tabs der Seite: kann mehrzeilig erfolgen, das Ende der Zeile ist mit einem ? zu kennzeichnen, dabei ist aber auch die Höhe des Reiters/Tabs zu achten

Mönch -

54 45 Elefant Bumbo

Schweinchen bunt Katze 3er Set

Elefant Kids

| Tasten Programmierung |                                       |                       |                         |       |                           |  |  |  |  |  |
|-----------------------|---------------------------------------|-----------------------|-------------------------|-------|---------------------------|--|--|--|--|--|
| Taste                 | Seite:                                | 1 <- Vor              | Nächste ->              | Vorha | nden 🔽                    |  |  |  |  |  |
| Seite                 | Text:                                 | Bali?Holz             | -                       | Aktiv | <b>v</b>                  |  |  |  |  |  |
| Seiten                | Ansicht:                              | Farbe: 4.             |                         |       |                           |  |  |  |  |  |
|                       | Offset:                               | 0                     |                         |       |                           |  |  |  |  |  |
|                       | Spalten: 8 (max 10) Zeilen 5 (max 12) |                       |                         |       |                           |  |  |  |  |  |
|                       | Verschieben <- Vor Hinten ->          |                       |                         |       |                           |  |  |  |  |  |
| Fertig                |                                       |                       |                         |       |                           |  |  |  |  |  |
| Bali<br>Holz          | i<br>z                                | Lampen                | Glas                    | 5     | den 🔽<br>🖓<br>Schmuc      |  |  |  |  |  |
| Traur                 | nfänger                               | <sup>2</sup> Maske Ge | <sup>3</sup><br>ekko kl | Gel   | ² <sup>z</sup><br>ko dp - |  |  |  |  |  |

Beilage 1

Traumfänger -

| Tasten Programmier                                                               | rung                                                           |                                                                       |                                                                                                    |                                       |                   |                         |
|----------------------------------------------------------------------------------|----------------------------------------------------------------|-----------------------------------------------------------------------|----------------------------------------------------------------------------------------------------|---------------------------------------|-------------------|-------------------------|
| Taste Seite: 1                                                                   |                                                                | 1                                                                     | <- Vor                                                                                                  | Nächste ->                            | Vorhan            | den 🔽                   |
| Seiten                                                                           | Seiten Ansicht:                                                |                                                                       | PHolz?bunt 4.                                                                                           |                                       |                   | 1.                      |
|                                                                                  | Offset:<br>Spalten                                             | 0<br>1: 8 (ma                                                         | ax 10) Zeilen                                                                                           | 5 (max 12)                            |                   |                         |
|                                                                                  | Verschi                                                        | eben                                                                  | <- Vor                                                                                                  | Hinten ->                             |                   |                         |
| Fertig                                                                           |                                                                |                                                                       |                                                                                                    |                                       |                   |                         |
| Bali<br>Holz                                                                     | 2                                                              | Lai                                                                   | mpen                                                                                                    | Glas                                  | 5                 | Schmu                   |
| Traun                                                                            | nfängei                                                        | 1 2<br>7                                                              | Maske Ge                                                                                                | <sup>6</sup> ع<br>kko kl              | Gek               | ko dp -                 |
|                                                                                  |                                                                |                                                                       |                                                                                                    |                                       |                   |                         |
| Tasten Programmier                                                               | ung                                                            |                                                                       |                                                                                                    |                                       |                   | _                       |
| Tasten Programmierr<br>Taste<br>Seite                                            | ung<br>Seite:<br>Text:                                         | 1<br>Bali?Holz?                                                       | <- Vor                                                                                                  | Nächste ->                            | Vorhande<br>Aktiv | n R<br>R                |
| Tasten Programmien<br>Taste<br>Seite<br>Seiten                                   | Seite:<br>Text:<br>Ansicht:                                    | 1<br>Bali?Holz?<br>Farbe:                                             | bunt                                                                                                    | Nächste ->                            | Vorhande<br>Aktiv | 지 n<br>도<br>도<br>고      |
| Tasten Programmier<br>Taste<br>Seite<br>Seiten                                   | Seite:<br>Text:<br>Ansicht:<br>Offset:<br>Spalten:             | 1<br>Bali?Holz?<br>Farbe:<br>0<br>8 (max                              | <ul> <li>- Vor</li> <li>bunt</li> <li>4.</li> <li>x 10) Zeilen [</li> </ul>                             | Nächste ->                            | Vorhande<br>Aktiv | ין<br>ק<br>ק<br>ג       |
| Tasten Programmierr<br>Taste<br>Seite<br>Seiten                                  | Seite:<br>Text:<br>Ansicht:<br>Offset:<br>Spalten:<br>Verschie | 1       Bali?Holz?       Farbe:       0       8     (max       eben   | <ul> <li>&lt;- Vor</li> <li>bunt</li> <li>4.</li> <li>(10) Zeilen [</li> <li>&lt;- Vor</li> </ul>       | Nächste -><br>5 (max 12)<br>linten -> | Vorhande<br>Aktiv | יז חי<br>20<br>21<br>21 |
| Tasten Programmierr<br>Taste<br>Seite<br>Seiten                                  | Seite:<br>Text:<br>Ansicht:<br>Offset:<br>Spalten:<br>Verschie | 1       Bali?Holz?       Farbe:       0       8       (max       eben | <ul> <li>&lt;- Vor</li> <li>bunt</li> <li>4.</li> <li>(10) Zeilen [</li> <li>&lt;- Vor   _ +</li> </ul> | Nächste -><br>5 (max 12)<br>linten -> | Vorhande<br>Aktiv | יז מי<br>צו<br>גו       |
| Tasten Programmier<br>Taste<br>Seite<br>Seiten<br>Fertig<br>Bali<br>Holz<br>bunt | Seite:<br>Text:<br>Ansicht:<br>Offset:<br>Spalten:<br>Verschie | 1       Bali?Holz?       Farbe:       0       8       (max       øben | <ul> <li>&lt;- Vor</li> <li>bunt</li> <li>4.</li> <li>(10) Zeilen [i</li> <li>(- Vor   +</li> </ul>     | Nächste -> 5 (max 12) 1inten -> Glas  | Vorhande<br>Aktiv | n IZ                    |

Ansicht: Farbe macht Farbpalette auf zur Farbwahl für die gesamte Seite

Schriftgröße : bietet die im SystemProgramm festgelegten Schriftarten und –größen an

**Offset**: gibt Beginn der Tastennummerierung einer Seite an (oben linke Ecke: kleine Zahl): HÄNDE WEG!! Wird vorgegeben oder vom Händler defiiert!!

Spalten, Zeilen: Inhalt (Tasten) werden definiert

| Verschieben <sup>.</sup> | <- Vor | Hinten -> | Seite kann nach rechts oder links |
|--------------------------|--------|-----------|-----------------------------------|
|                          |        |           |                                   |

verschoben werden, die Programmierung geht mit!

#### Taste

| Tasten Programmie | erung    |         |         |             |               |
|-------------------|----------|---------|---------|-------------|---------------|
| Taste             | Tasten:  |         | <- Vor  | Nächste ->  | Vorhanden 🗖   |
| Seite             | Ansicht: | Farbe   |         | Ganze Seite | Aktiv 🗖       |
| Seiten            |          | Schrift | Schrift | Alle Tasten | Zittern Block |
|                   | Text     |         |         |             |               |
|                   | Тур:     |         |         |             | y Wahl ↓      |
|                   | Größe X: | Grö     | ße Y:   | <b>_</b>    |               |
| Fertig            |          |         |         |             |               |

Auswahl aus allen Tasten einer Seite:

- <- Vor Nächste ->
- einfach in die Taste tippen
- wenn Tastatur vorhanden ist: Bild –Tasten

Alle definierten Tasten können in 3 Modalitäten erscheinen:

| Tasten Programmie                                                                         | rung                              |          |             |                        |     |          |   |  |  |  |
|-------------------------------------------------------------------------------------------|-----------------------------------|----------|-------------|------------------------|-----|----------|---|--|--|--|
| Taste                                                                                     | Taste Tasten: 1 <- Vor Nächste -> |          |             |                        |     |          |   |  |  |  |
| Seite                                                                                     | Ansicht:                          | A        | ktiv        |                        |     |          |   |  |  |  |
| Seiten                                                                                    |                                   | Zi       | ffern Block |                        |     |          |   |  |  |  |
| Text Traumfänger<br>Typ: FIX_ARTIKEL Fix - Taste ▼ Wahl↓<br>Größe X: 1 Größe Y: 1 PLU ▼ 1 |                                   |          |             |                        |     |          |   |  |  |  |
| Bali Lampen Glas Schm                                                                     |                                   |          |             |                        |     |          |   |  |  |  |
| 1                                                                                         |                                   | 1 2<br>N | laske Ge    | <sup>3</sup><br>kko kl | Gek | (ko dp - | ž |  |  |  |
|                                                                                           |                                   |          |             |                        |     |          |   |  |  |  |

• Definiert: Taste wurde vorbereitet, wird aber nicht verwendet bzw. eingesetzt.

• Definiert und vorhanden ✓ Inhalt (definierte Artikel) ist sichtbar, wird aber noch nicht verwendet

| Tasten Programmie | rung                                                                                                    |               |                         |            |                               |   |      |  |  |  |  |
|-------------------|----------------------------------------------------------------------------------------------------|---------------|-------------------------|------------|-------------------------------|---|------|--|--|--|--|
| Taste             | Tasten                                                                                                    | : 1           | <- Vor                  | Nächste -> | ·   · · ·                     | • |      |  |  |  |  |
| Seite<br>Seiten   | Farbe<br>Schrift                                                                                                    | 4.<br>Schrift | Ganze Sei<br>Alle Taste | ite /      | <b>\ktiv</b><br>Ziffern Block |   |      |  |  |  |  |
| Fertig            | Text       Traumfänger         Typ:       FIX_ARTIKEL       Fix - Taste       ▼       Wahl ↓         Größe X:       1       Größe Y:       1       PLU       ▼       1         Fertig |               |                         |            |                               |   |      |  |  |  |  |
| Bali<br>Holz      | i<br>z                                                                                                    | Lam           | ipen                    | Gla        | as Schm                       |   | nmuc |  |  |  |  |
| Traur             | 1 2<br>N                                                                                                    | /laske Ge     | ہ<br>kko kl             | 3<br>Ge    | kko dp -                      |   |      |  |  |  |  |
Definiert, vorhanden und aktiv diese Seite wird verwendet

| Tasten Programmie | rung                    |                                  |                              |                         |                      |                               |          |
|-------------------|-------------------------|----------------------------------|------------------------------|-------------------------|----------------------|-------------------------------|----------|
| Taste             | Tasten                  | : 1                              | <- Vor                       | Nächste ->              | \                    | /orhanden                     | •        |
| Seite<br>Seiten   | Ansicht:                | Farbe<br>Schrift                 | 4.<br>Schrift                | Ganze Sei<br>Alle Taste | te <sup>4</sup><br>n | <b>\ktiv</b><br>Ziffern Block | <b>1</b> |
| Fertig            | Text<br>Typ:<br>Größe X | Traumfänge<br>FIX_ARTIk<br>1 Grö | er<br>KEL Fix-Ta<br>bße Y: 1 | ste<br>PLU              | • 1                  | Vahl                          | Ļ        |
| Bali<br>Holz      | i<br>z                  | Lam                              | pen                          | Gla                     | as                   | Sch                           | nmuc     |
| Traur             | nfänger                 | 1 2<br>N                         | /laske Ge                    | ہ<br>kko kl             | 3<br>Ge              | kko dp -                      | 2        |

Zu welchem Tasten-Teil die aktuelle Taste gehört ist an dem dunkelgrauen

| Ziffern Blo       | zu erkennen!                                                |                        |
|-------------------|-------------------------------------------------------------|------------------------|
| Tasten Programmie | rung                                                        | 2                      |
| Taste             | Tasten:     2     <- Vor     Nächste ->     Vorhanden     ☑ | - 1                    |
| Seite             | Ansicht: Farbe Ganze Seite Aktiv 🔽                          | <sup>12</sup> <b>4</b> |
| Seiten            | 6. Ziffern Block  ✓ Alle Tasten                             |                        |
|                   |                                                             | 22 7                   |
|                   | Text 1                                                      |                        |
|                   | Typ: ZIFF Ziffern Taste 		 Wahl ↓                           | 32 *                   |
|                   | Größe X: 1 Größe Y: 1                                       |                        |
| Fertiq            |                                                             | 42<br>Zimmer           |
|                   |                                                             |                        |

#### Ansicht

| Farbe   | 6.      | Ganze Seite |
|---------|---------|-------------|
| Schrift | Schrift | Alle Tasten |

# Farbe

: antippen, es erscheint die Farbauswahl, damit wird die Farbe für die Taste ausgewählt

# Schrift

: antippen, es erscheint die Farbauswahl, damit wird die Farbe für die Schrift ausgewählt

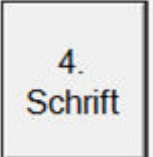

: Auswahl der Schrift aus den 8 Schriftarten, die im SystemProgramm

#### definiert werden

Ganze Seite

: alle aktiven Tasten der ganzen Seite erhalten die gleiche Farbe

Alle Tasten

: alle aktiven Tasten auf allen Seiten erhalten die gleiche Farbe

| Tasten Programmie             | rung                             |           |                                 |                              |                                          |                            | 2                      |
|-------------------------------|----------------------------------|-----------|---------------------------------|------------------------------|------------------------------------------|----------------------------|------------------------|
| Taste                         | Tasten:                          | 122       | <- Vor                          | Nächste ->                   | Vo                                       | orhanden                   | <b>v</b>               |
| Seite                         | Ansicht:                         | Farbe     |                                 | Ganze Seite                  | , Ak                                     | ctiv                       | IZ 12                  |
| Seiten                        |                                  | Schrift   | 4.<br>Schrift                   | Alle Tasten                  | Zif                                      | ffern Block                | □<br>22                |
|                               | <b>T</b> 1                       |           |                                 |                              |                                          |                            | 22                     |
|                               | Typ:                             | FIX ARTI  | KEL Fix - Ta                    | iste                         |                                          | - Wahl L                   | 32                     |
|                               | Größe X:                         | 1 Gro     | öße Y: 1                        | PLU                          | • 124                                    | -                          |                        |
|                               |                                  |           |                                 |                              |                                          |                            | 42                     |
| Fertig                        |                                  |           |                                 |                              |                                          |                            | -                      |
|                               | **                               |           |                                 |                              |                                          |                            |                        |
| Ba<br>Ho                      | li<br>Iz                         | Lar       | npen                            | Gla                          | as                                       | Sch                        | nmuck                  |
| Ho<br>1                       | lli<br>Iz                        | Lar       | npen                            | Gla                          | 3                                        | Scł                        | nmuck                  |
| Ba<br>Ho<br>'<br>Trau         | ılı<br>Iz<br>ımfänger            | Lar       | npen<br>Maske G                 | Gla<br>ekko kl               | as<br>³<br>Ge                            | Scł<br>kko dp -            | nmuck<br><sup>20</sup> |
| Ba<br>Ho<br>Trau              | lli<br>Iz<br>ımfänger            | 1 2       | npen<br>Maske G                 | Gla<br>ekko kl               | 3<br>Ge                                  | Scł<br>kko dp ·            | 20<br>                 |
| Ho<br>Ho<br>Trau              | lli<br>Iz<br>ımfänger            | Lar       | npen<br>Maske G<br>Maske        | Gla<br>ekko kl<br>7<br>Efeu  | as<br><sup>3</sup> Ge                    | Scł<br>kko dp -            | 20<br>-<br>21          |
| Ho<br>1<br>Trau<br>11<br>Mask | in<br>Iz<br>Imfänger             | 2 12      | mpen<br>Maske G<br>Maske<br>33d | Gla<br>ekko kl<br>Efeu<br>:m | 3<br>Ge<br><sup>13</sup>                 | Scł<br>kko dp -<br>iekko - | 20<br>-<br>21          |
| Ho<br>I<br>Trau<br>Mask       | in<br>Iz<br>Imfänger<br>ke 100cm | 2 12<br>1 | mpen<br>Maske G<br>Maske<br>33c | Gla<br>ekko kl<br>Efeu<br>:m | 3<br>Ge<br>13<br>G                       | Scł<br>kko dp -<br>iekko - | 20<br>-<br>21          |
| Ho<br>Trau<br>Mask            | in<br>Iz<br>Imfänger<br>ke 100cm | 2 12<br>1 | mpen<br>Maske G<br>Maske<br>33d | Gla<br>ekko kl<br>Efeu<br>:m | as<br><sup>3</sup> Ge<br><sup>13</sup> G | Scł<br>kko dp -<br>iekko - | 20<br>-<br>21          |

vergrößern um jeweils 1 Taste nach rechts

38 von 76

| Größe | Y: vergrößern u | um jeweils eine Taste nach u | Inten |
|-------|-----------------|------------------------------|-------|
| Größe | X: 2 Größe Y:   | 2                            |       |
|       | Schildkrö       | ote Eltern                   |       |
|       | Elefant Cleo    | Schildkröte<br>Soar          |       |
|       |                 |                              |       |

#### Bezeichnung der Tasten

| Text     | Traumfänger            |         |         |
|----------|------------------------|---------|---------|
| Тур:     | FIX_ARTIKEL Fix - Tast | e –     | ]Wahl ↓ |
| Größe X: | 1 Größe Y: 1           | PLU 🔽 🚺 | ]       |

Text: freie Texteingabe, wenn unter Typ die Möglichkeit dafür gewählt wurde Typ: fix vorgegebene Funktionen in der Auflistung!

| Тур: | FIX_ARTIKEL | Fix - Taste | • | Wahl ↓ |
|------|-------------|-------------|---|--------|
|      |             |             |   |        |

1. none: Taste für "nicht vorhanden", Löschfunktion

#### 2. Artikel:

| Tasten Programmie        | rung                                   |                                                                                        |                                          |
|--------------------------|----------------------------------------|----------------------------------------------------------------------------------------|------------------------------------------|
| Taste<br>Seite<br>Seiten | Tasten: 1<br>Ansicht: Fa               | <- Vor Nächste -> The 4. Ganze Seite Alle Tasten                                       | Vorhanden<br>Aktiv<br>Ziffern Block<br>2 |
|                          | Text PLU?S<br>Typ: ARTII<br>Größe X: 1 | Sparte<br>KEL Artikel bonieren<br>Größe Y: 1 PLU - 1                                   | _ Wahl↓                                  |
| Fertig                   |                                        | Artikel Auswahl ×                                                                      |                                          |
| Bal<br>Hol:              | i<br>z                                 | Plu  Sparte  Beilage    0  PLU - 0  ^                                                  | Schmuc                                   |
| י<br>בן                  | 2LU<br>sante                           | 1 Traumfänger<br>2 Maske 100cm<br>3 PLU - 3<br>4 Maske Batik 50cm<br>5 Traumfänger -   | ²<br>ekko dp -                           |
| יי<br>ק                  | PLU<br>parte                           | 6 Maske Gekko kl<br>7 Maske Efeu 33cm<br>8 Maske 30cm<br>9 Maske 20cm<br>10 Fix Rabatt | ²<br>Gekko -                             |
| PL                       | 3<br>U - 3                             | 11 Häferl Rückαabe ✓<br>Abbrechen OK                                                   | ²<br>‹ko dp breit                        |

Maximal 1 Taste davon pro Seite, sie dient zur Bonierung über Zahlen (Plu, Sparten, Beilagen).

Bonierung:

antippen, die Artikel Auswahl erscheint, aufgeteilt

auf Plu, Sparte und Beilage (Zusatztext), Zeile antippen, antippen, fertig ist die Bonierung

PLU Sparte

ок

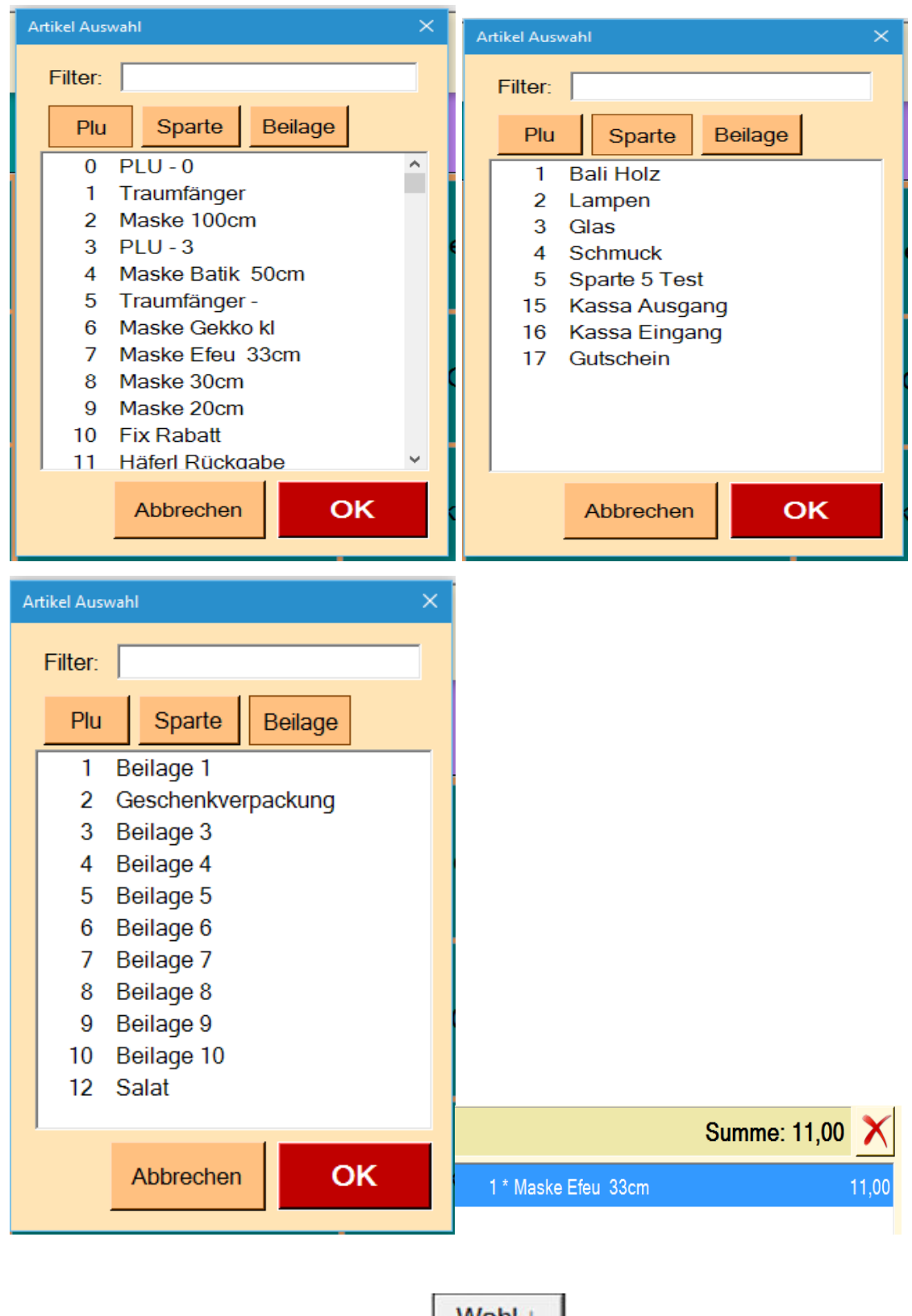

**3.** FIX\_ARTIKEL: fix definierte Tasten, Wahl ↓ antippen, Artikel-Auswahl aus vorbereiteter System Prog-Plu-Liste öffnet sich, gewünschter Artikel wird

angetippt und mit **OK** bestätigt.

| Tasten Programmie | rung                                  |                             |             | 122          | 1120 |
|-------------------|---------------------------------------|-----------------------------|-------------|--------------|------|
| Taste             | Tasten: 25                            | <- Vor                      | Nächste ->  | Vorhanden    |      |
| Seite             | Ansicht: Farbe                        |                             | Ganze Seite | Aktiv        | ~    |
| Seiten            | Schrift                               | 4.<br>Schrift               | Alle Tasten | Ziffern Bloo | ck 🗆 |
|                   | TextElefant PapTyp:FIX_ARTIKGröße X:1 | a<br>(EL Fix-Ta<br>oße Y: 1 | ste<br>PLU  | Vah          | ll ↓ |

- 4. ENTER: für interne Verwendung reserviert
- 5. BAR: Bonierung abschließen, für jede Zahlungsart (Bar, Karte, Bankkarte,

| Kreditkarte, Gutschein) wird eine eigene Taste definiert | BAR | - |
|----------------------------------------------------------|-----|---|
| Augushi antingen                                         |     |   |
| Auswahi ahuppeh                                          |     |   |

- 6. **STORNO:** Bon stornieren
- 7. PREIS: Preisebene (1-4) umschalten, siehe System Programm PLU

| Preis 1 | • |          |
|---------|---|----------|
| ,       |   | antippen |

Text: freie Eingabe z.B. large verschmutzt, + vor dem Text bewirkt, dass der text der Funktion bei der Bonierung neben dem Text des Artikel (Plu) aufscheint, auch am Ausdruck

Text Preis

8. RABATT: die Höhe des Rabats kann in der Programmierung festgelegt oder bei der Bonierung überschrieben werden

| Text     | Rabatt                                         |                         |
|----------|------------------------------------------------|-------------------------|
| Тур:     | RABATT Rabatt anwenden                         |                         |
| Größe X: | 1   Größe Y:   1   Bon Gesamt   ▼   6          |                         |
| Text     | Rabatt                                         |                         |
| Тур:     | RABATT Rabatt anwenden                         | ]                       |
| Größe X: | 1 Größe Y: 1 Einzel • 20                       |                         |
|          | 10% Rabatt - Summe: 56,7                       | 0 🗙                     |
| 4 +      |                                                |                         |
|          | Maske 100cm<br>Rabatt: 20%                     | 29,00<br>-5,80          |
| 1*       | Maske 100cm<br>Rabatt: 20%<br>Maske Batik 50cm | 29,00<br>-5,80<br>26,00 |

**9. HAUS:** Bonierung aufs Haus (Eigenverbrauch), 5 Möglichkeiten aus SystemProgrammierung, System, Preis 1 -4, antippen beendet Bonierung

| Text     | Haus |            |             |
|----------|------|------------|-------------|
| Тур:     | HAUS | Bonieru    | ng auf Haus |
| Größe X: | 1    | Größe Y: 1 | System 👻    |

#### 10.TRAINING: auf Trainingsmode umschalten

- 1. Antippen: Umschalten auf Trainingsmode,
- 2. Antippen: Trainingsmode ist beendet

scheint bei Bonierung am Ausdruck (Tages- und Monatsausdruck) und in der Abrechnung auf, im Summenfeld wechselt der Kontrast auf dunkel mit heller Schrift

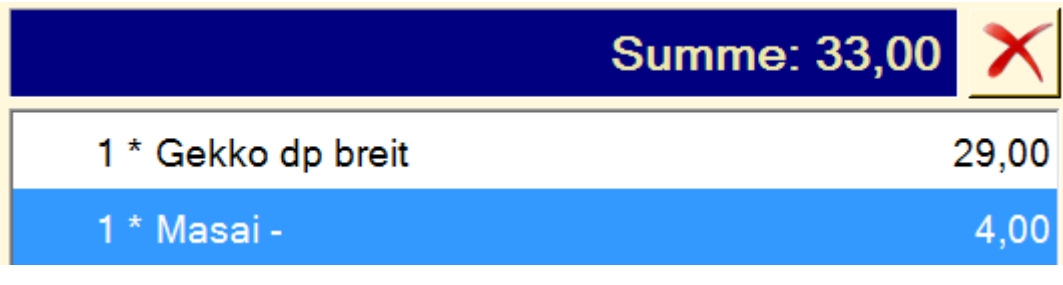

- **11.NULL BON:** Nullbon erstellen, QR-Code-Ausdruck mit Belegnummer, normal nur auf Wunsch der Finanzbehörde
- **12.ZIFF:** Zifferntasten wie im Ziffernblock (0 9),

Text: Nummer eingeben (0 - 9)

Ziffernwerteingabe im Feld unten rechts

| Text     | 5    |             |       |             |
|----------|------|-------------|-------|-------------|
| Тур:     | ZIFF | Ziffern Tas | ste 🔄 | •           |
| Größe X: | 1    | Größe Y: 1  | 5     | Ziffernwert |

13.COMMA: Komma-Taste: Text: , wird vom Händler vorbereitet

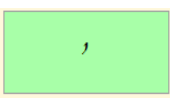

14. MULTIPLY: Mal-Taste: Text: \* , wird vom Händler vorbereitet

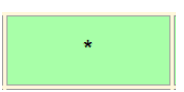

15.UP: Scroll up, wird vom Händler vorbereitet

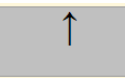

16. DOWN: Scroll down, wird vom Händler vorbereitet

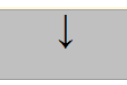

17.BS (Back space): Einzelzeichen löschen, wird vom Händler vorbereitet

| Text | ←Lö |                 |     |
|------|-----|-----------------|-----|
| Тур: | BS  | Zeichen löschen | ←Lö |

#### 18.CLR (clear): Bonzeile löschen, Sofortstorno, wird vom Händler vorbereitet

| Text | Löschen |                                 |         |
|------|---------|---------------------------------|---------|
| Тур: | CLR     | Bonzeile löschen - Sofortstorno | Löschen |

**19.BEREICH:** verwalten von 4 verschiedenen Bereichen, Sammelbonierungen! Bei Bonierung wird Zifferhinzugefügt,

Auswahl: Tisch, Kunde, Zimmer, Auftrag: sind fix vorgegeben, können aber im TEXT überschrieben werden, neue Bezeichnung wird aber nicht auf den Bon übernommen

bei Bonierung: Nummer von Tisch und Bereichstaste, wird alles auf den einen Tisch boniert, aber jeder Tisch muss mit Nummer aufgerufen werden, kann in Summe und Einzelbonierungen angezeigt werden

| Text     | Koje             |               |                            |       |
|----------|------------------|---------------|----------------------------|-------|
| Тур:     | BEREICH Bere     | iche verwalte | ən                         |       |
| Größe X: | 1 Größe Y: 1     | Tisch         | <b>• • • • • • • • • •</b> | 9     |
|          |                  | Sur           | nme: 311,00                | ×     |
| 23.04.20 | 016 20:05 Tisch  | 3             | 1.                         | 14,00 |
| 23.04.20 | 016 19:59 Tisch  | 5             | 1(                         | 00,00 |
| 23.04.20 | 016 19:31 Tisch  | 11            | 9                          | 97,00 |
| Tisch    | : 3              | Su            | mme: 114,00                | X     |
| 1*       | Gekko dp -       |               |                            | 6,00  |
| 1*       | Cobra            |               |                            | 50,00 |
| 1*       | Elefant Cleo     |               |                            | 45,00 |
| 1*       | Schildkröte Soar |               |                            | 13,00 |

**20.FIX\_BEREICH:** Bereiche verwalten, Sammelbonierungen, eigener Bereich wird fixiert, z.B. Zimmer Nr. 3 wird von Fam. Müller bewohnt und Konsumation

wird auf diesen Fixbereich boniert, kann in Summe und Einzelbonierungen angezeigt werden

| Text     | Familie                 | Müller         |       |          |       |                 |       |
|----------|-------------------------|----------------|-------|----------|-------|-----------------|-------|
| Тур:     | FIX_B                   | EREICH Fix - E | Berei | che verw | alten | -               |       |
| Größe X: | 1                       | Größe Y: 1     | Z     | limmer   | •     | 3               |       |
| Zimm     | er: 3                   |                |       | Su       | mme:  | 85,00           | X     |
| 1 *      | Elefan                  | t Mama         |       |          |       |                 | 7,00  |
| 1*       | 1 * Elefant Soar - 20,0 |                |       |          |       | 20,00           |       |
| 1*       | Elefan                  | t Cleo         |       |          |       |                 | 45,00 |
| 1*       | Schild                  | kröte Soar     |       |          |       |                 | 13,00 |
|          |                         |                |       | Su       | mme   | : <b>85,0</b> 0 | X     |
| 23.04.2  | 2016 20                 | 0:08 Zimmer    |       | 3        |       |                 | 85,00 |

#### 21. Termin: Adresse/Termin vergeben,

Auswahl: Adresse, Termin oder beides, Text frei wählbar

| Text        | Adresse?Termin                                  |                   |  |  |  |  |  |
|-------------|-------------------------------------------------|-------------------|--|--|--|--|--|
| Тур:        | Termin Adresse / Termin vergeben                |                   |  |  |  |  |  |
| Größe X:    | 1 Größe Y: 1 Beides -                           | Adresse<br>Termin |  |  |  |  |  |
| Bei Bonieru | ing: Taste antippen, Fenster erscheint, für Ter | min entweder      |  |  |  |  |  |
| Wahl        | oder Samstag , 23. April 2                      | 016 -             |  |  |  |  |  |

#### antippen, es öffnet sich der Kalender

| Bestellung         |                 | 222222 |        | ×      |
|--------------------|-----------------|--------|--------|--------|
| Auftrag<br>Adresse | Beleg           |        |        | •      |
| Termin             | □ Samstag , 23. | April  | 2016   | Wahl   |
|                    |                 |        | Zurück | Fertig |

#### 22. ABR: Abrechnung aufrufen, Leerzeile wählen, Text: frei wählbar

| Text                 | Abr                                                             |
|----------------------|-----------------------------------------------------------------|
| Тур:                 | ABR Abrechnung aufrufen                                         |
| Größe X:             | 1 Größe Y: 1 ergibt Befehlstaste                                |
| 6<br>Abr             | , bei Antippen dieser Taste gelangt man sofort ins Abrechnungs- |
| Programm             | 1                                                               |
| weitere Op           | otionen sind: Tag-Abschluss mit Ausdruck (Text: frei wählbar)   |
| Text                 | Tag?Abr                                                         |
| Тур:                 | ABR Abrechnung aufrufen                                         |
| Größe X:             | 1 Größe Y: 1 Tag - Abschluss                                    |
| bei Antippe          | en der Taste                                                    |
| DIE - Kassa          | ×                                                               |
| TAG - Al<br>Ausführe | bschluss<br>en?                                                 |
|                      |                                                                 |
|                      | Nein JA                                                         |

das gleiche Procedere gilt für folgende Abrechnungen mit Ausdruck: Monats-Abschluss, Tag-Detail (Auflistung der verkauften Artikel), Bediener-Sparte, Bediener-Detail **23.PROG:** Taste zum Aufrufen der Tasten- und System-Programmierungen, Auswahl: Tasten, System, Text ist frei wählbar

| Text     | Tasten?Prog                  | Tasten<br>Prog |
|----------|------------------------------|----------------|
| Тур:     | PROG Programmierung aufrufen | System         |
| Größe X: | 1 Größe Y: 1 Tasten •        | Prog           |

24. BACK UP: Daten-Sicherung (siehe System-Programmierung),

Auswahl: Tag/Monat, Text: frei wählbar

| Text     | Sichern      |             |         |
|----------|--------------|-------------|---------|
| Тур:     | BACKUP Daten | - Sicherung |         |
| Größe X: | 1 Größe Y: 1 | Monat 👻     | Sichern |

**25.ENDE:** Kassa beenden, Auswahl: Programm beenden, PC herunterfahren und ausschalten, Text: frei wählbar

| Text     | Ende |            |         |   |      |
|----------|------|------------|---------|---|------|
| Тур:     | ENDE | Kassa      | beenden |   |      |
| Größe X: | 1    | Größe Y: 1 | Kassa   | • | Ende |

**26.BEDIENER:** Bediener-Taste, Text: frei wählbar, z.B.: wenn mehrere Personen gleichzeitig die Kassa nützen und eigene Anmeldung bei Bonierung vorgeschrieben ist (siehe System-Programmierung)

| Text     | Bediener                |          |
|----------|-------------------------|----------|
| Тур:     | BEDIENER Bedienernummer |          |
| Größe X: | 1 Größe Y: 1            | Bediener |

27.DRUCK\_LIST: Liste ausdrucken, Text: frei wählbar; z.B.: Liste der Bonierungen eines Tisches wird ausgedruckt um unterschrieben zu werden und wird dann aufs Zimmer gebucht oder Tischliste, Zimmerliste, etc. nur das, was im Bonierungsfeld aufscheint wird gedruckt

| Text     | Druck?Liste                  |       |
|----------|------------------------------|-------|
| Тур:     | DRUCK_LISTE Liste ausdrucken | Drugh |
| Größe X: | 1 Größe Y: 1                 | Liste |

**28.SPLIT:** Aufteilen der Bonierungen, Text: frei wählbar, Bonierung von z.B.: Tisch oder Zimmer kann aufgeteilt werden in Bar, Zimmer, Tisch, etc.

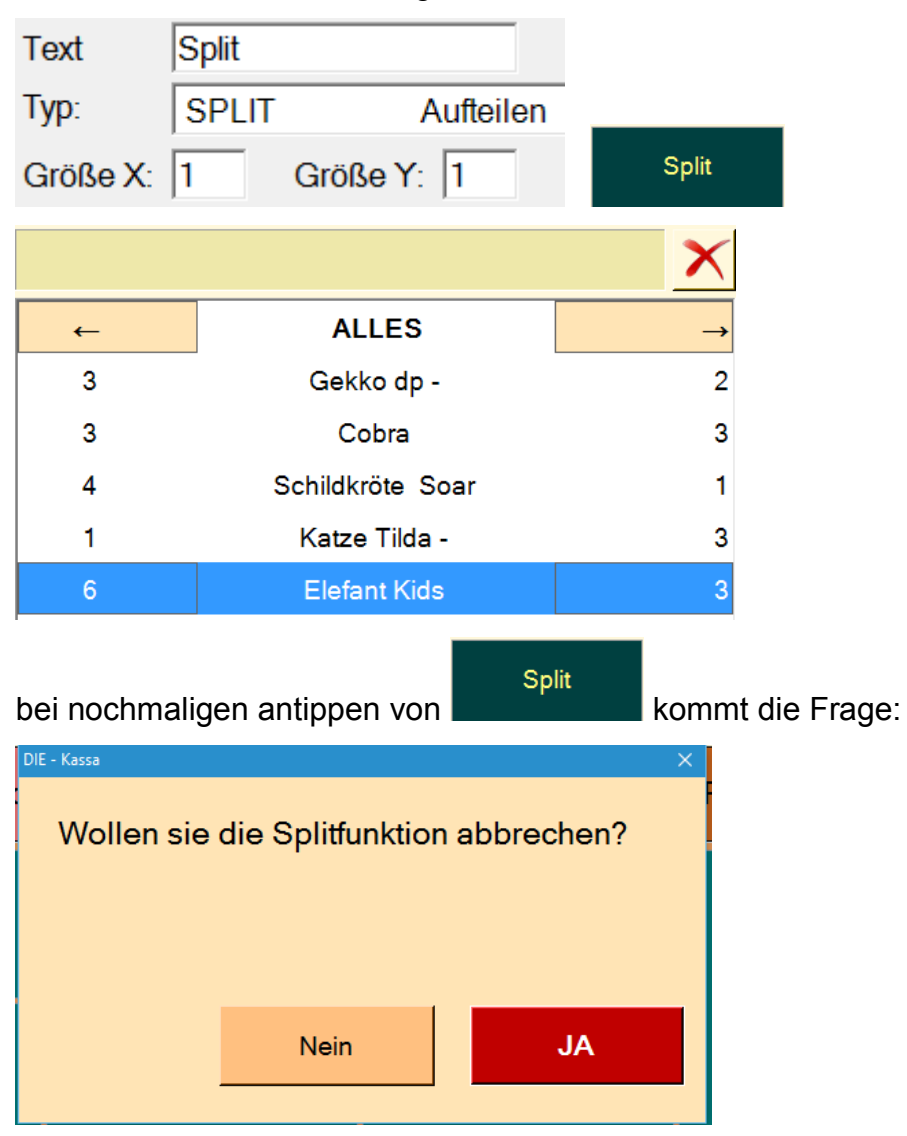

# System Programm (System Prog)

#### Start Seite

|                                     |                 |           |               | Sys                         | stem 🗙    | Ť       | 1           | 2              | ,                 | 10%<br>Rabatt | Abr            | Ende                  | Einzel<br>Rabatt    | Tasten<br>Prog |
|-------------------------------------|-----------------|-----------|---------------|-----------------------------|-----------|---------|-------------|----------------|-------------------|---------------|----------------|-----------------------|---------------------|----------------|
|                                     |                 |           | PLU<br>Sparte | 4                           | 5         | 6       | + medium    | Tag<br>Abr     | KARTE             | Null-Bon      | System<br>Prog |                       |                     |                |
|                                     |                 |           |               |                             |           | Löschen | 7           | B              | 9                 | + L           | Monat<br>Abr   | Gutschein<br>Einlösen | Gutschein<br>10 EUR | Split          |
|                                     |                 |           |               |                             |           | Ļ       |             | o              | 2                 | + XL          | B              | AR                    | Kassa<br>Eingang    | Tisch<br>11    |
|                                     |                 |           |               |                             |           | Tisch   | Zimmer      | Druck<br>Liste | Adresse<br>Termin | Auftrag       | Bed            | iener                 | Kassa<br>Ausgang    | Tisch 10       |
| Bali<br>Holz                        | Lampen          | Gl        | as            | Schmuck                     |           |         | Friseu      | r              | Pizza             |               |                | Seite 9               | S                   | ystem          |
| Traumfänger                         | Maske Ge        | ikko kl   | Ge            | kko dp -                    | Zeb       | ora -   | Col         | ora            | Schildkrö         | te Eltern     |                |                       | Kat<br>4er          | ze<br>Set      |
| Maske 100cm                         | Maske E<br>33cr | Efeu<br>n | G             | iekko -                     | Gira      | iffe -  | Leg         | uan            | Schildkr          | öte Kids      | Eule V         | Vula -                | Katze 1             | filda -        |
| Maske 100cm                         | Maske 3         | 0cm       | Gekł          | ko dp breit                 | Ma        | sai -   | Elefant     | Рара           | Elefan            | t Cleo        | Schild<br>Sc   | lkröte<br>bar         | Katze N             | Aauz -         |
| Maske Batik<br>50cm                 | Maske 2         | :0cm      | 123<br>123    | 84567890<br>84567890<br>123 | Dar       | ne -    | Elefant     | Mama           | Elefant           | Soar -        | A              | or                    | Katze M             | /licki -       |
| Traumfänger - Beilage 1 Lampen Mönd |                 | ich -     | Elefan        | t Kids                      | Elefant E | Bumbo - | Schwe<br>bu | inchen<br>Int  | Kat<br>3er S      | ze<br>Set -   |                |                       |                     |                |
| Traumfänger -                       | Beilage         | ə 1       | Ļ             | ampen                       | Mör       | ich -   | Elefan      | t Kids         | Elefant E         | 3umbo -       | bu             | int                   | 3er S               | Set -          |

Funktionen dann: System Prog.

Dann erscheint entweder die letzte benutzte Seite im System-Programm oder die **Infoseite:** 

| i Info                  | Info:               |                                  |
|-------------------------|---------------------|----------------------------------|
| Sparten                 | Die - Ka            | assa:                            |
| PLU                     | Programm Versi      | on: 1.0.16.0                     |
| Beilagen                | Datum:<br>Lizenz:   | 10.04.2016<br>Komplett - Version |
| Bediener                | Lizenz Text:        | Die Kassa                        |
| Drucker<br>Schriftarten |                     | DEMO Version                     |
| System                  | Kontakt:            |                                  |
| Lokale Werte            |                     |                                  |
| Externes Gerät          | l                   |                                  |
| Fertig                  | Rechteckiges Aussch |                                  |

Name des Programms, Programm-Version, Datum der Version

Lizenz-Text: Firmenbezeichnung wird für Bon-Ausdruck verwendet, mitgeliefert Kontakt: Verkaufskontakt, Händler

Fertig

Schließen der Seite!

## Sparten

Sparten antippen

| i Info         | Sparten: 1 Nächste -> Vorhanden                                                                                        |
|----------------|----------------------------------------------------------------------------------------------------|
| Sparten        | Alle .Vorh Aktiv Name: Bali-Holz Aktiv Dondruck                                                                        |
| PLU            | Image: Ball-Holz     Steuergruppe:     Normal     ▼     Drucker 1       2     Lampen     MWST:     20.00     Drucker 2 |
| Beilagen       | 3 Glas     Bediengeld:     0,00     Drucker 3       4 Schmuck     Bediengeld:     0,00                                 |
| Bediener       | 6     Sparte 6     Getränke Steuer     0,00     Drucker 4       7     Sparte 7     Alk. Steuer:     0,00               |
| Drucker        | 8     Sparte 8       9     Sparte 9       10     Sparte 10                                                             |
| Schriftarten   | 11     Sparte 11     Gutschein Druck     Drucker 7       12     Sparte 12     Betrag negativ     Drucker 8             |
| System         | 13     Sparte 13     0     0       14     Sparte 14     Drucker 9     □       15     Kassa Ausgang     0     0         |
| Lokale Werte   | 16     Kassa Eingang       17     Gutschein                                                                            |
| Externes Gerät | 18 Sparte 18<br>19 Sparte 19<br>20 Sparte 20                                                                           |
| Fertig         | Rechteckiges Ausschneiden                                                                                              |

#### **Sparten Definition**

Es stehen 20 Sparten zur Verfügung, diese können selbst oder vom Händler definiert werden.

Alle antippen, Spartenzeile auswählen, bei Name die Bezeichnung eintragen

Name:

Bali Holz Alle Sparten mit Bezeichnung erscheinen in schwarzer Schrift und alle ohne

# Bezeichnung in grauer Schrift.

Auswahl aus der Liste aller Sparten (Alle):

- <- Vor Nächste -> oder entweder •
- einfach in der Liste antippen
- wenn Tastatur vorhanden ist: Bild Tasten ٠

Alle definierten Sparten können in 3 Modalitäten erscheinen:

Definiert oder •

| Definiert, vorhanden            | handen 🗹                                                                 |          |
|---------------------------------|--------------------------------------------------------------------------|----------|
|                                 | Vorhanden 🔽                                                              |          |
| • Definiert, vorhanden und      | aktiv Aktiv                                                              | <b>T</b> |
| Sparten: 1                      | <ul> <li>&lt;- Vor</li> <li>Nächste -&gt;</li> <li>Vorhanden </li> </ul> |          |
| Alle .Vorh Aktiv<br>1 Bali Holz | Name: Bali Holz Aktiv   Steuergruppe: Normal                             | <b>v</b> |

Die jeweilige **markierte Sparte** erscheint auf allen Listen (Arbeitsmodus!) um sie für die weitere Bearbeitung nicht zu verlieren!

**Vorhandene Sparten**: alle notwendigen Angaben sind gespeichert, Sparte kann aber nicht verwendet werden, ist nur vorbereitet

Aktive Sparte: können verwendet werden

**Steuergruppe**: Auswahl zwischen: Normal, Erm 1 (ermäßigt), Erm 2 (ermäßigt), Null, Besonders. Muss bei Steuerberater oder Finanzamt erfragt werden!!!!

**MWSt**: Steuersatz mit Ziffern eintragen. Muss bei Steuerberater oder Finanzamt erfragt werden!!!!

KEINE Belegerteilungspflicht: z.B. bei Kassa-Eigenerlag oder - Entnahme,

Gutscheinen wird keine Belegnummer zugewiesen - erst bei Einlösung

Extra Ausdruck – Gutschein Druck: muss definiert werden

Betrag negativ: z.B. Kassa-Ausgang

**Bondruck**: nicht aktiviert, wenn z.B. Gutschein bereits vorgedruckt ist und nur mehr händisch ausgefüllt wird.

Drucker 1 -11: der jeweiligen Sparte muss ein Drucker zugewiesen werden

Fertig

Schließen der Seite!

#### PLU/Artikel PLU antippen 8 PLU/Artikel: <- Vor Nächste -> Vorhanden 🔽 Info Alle .Vorh Aktiv Sparten Maske 30cm Name: V Aktiv Traumfänger 1 PLU 2 Maske 100cm Ext. Gerät Allgemein Druck 3 **PLU-3** Maske Batik 50cm 4 Beilagen 5 Traumfänger -Ext. Gerät erlaubt Г Maske Gekko kl 6 Bediener Eingang PLU umwandlung 0 7 Maske Efeu 33cm Stück PLU Ext. Gerät Maske 20cm 9 Credit 1: 0 0 0 Drucker 10 **Fix Rabatt** 11 Häferl Rückgabe 0 0 0 Credit 2: PLU - 12 12 Schriftarten Credit 3: 0 0 0 13 **PLU - 13** 14 PLU - 14 0 Credit 4: 0 0 System 15 PLU - 15 PLU - 16 16 PLU - 17 Lokale Werte 17 18 PLU - 18 **PLU - 19** 19 Externes Gerät 20 Gekko dp -21 Gekko -Gekko dp. 100 22 Fertig 23 PLU - 23

#### **PLU/Artikel Definition**

Es stehen 1000 PLUs zur Verfügung, diese können selbst oder vom Händler definiert werden.

Alle antippen, PLU-Zeile auswählen, bei Name die Bezeichnung mittels Tastatur

eintragen Name:

Traumfänger

Alle PLUs mit Bezeichnung erscheinen in schwarzer Schrift und alle ohne

#### Bezeichnung in grauer Schrift.

Auswahl aus der Liste aller PLUs (Alle ):

- entweder <-- Vor Nachste -> oder
- einfach in der Liste antippen
- wenn Tastatur vorhanden ist: Bild –Tasten

Alle definierten PLUs können in 3 Modalitäten erscheinen:

• Definiert oder

| <ul> <li>Definiert, vorhanden</li> </ul>           | en 🗹 oder      |             |   |   |
|----------------------------------------------------|----------------|-------------|---|---|
|                                                    | Vorhanden 🗹    |             |   |   |
| <ul> <li>Definiert, vorhanden und aktiv</li> </ul> | <b></b>        | Aktiv       | • |   |
| PLU/Artikel: 1 <- v                                | /or Nächste -> | Vorhanden 🔽 |   |   |
| Alle .Vorh Aktiv Na                                | me: Traumfänge | er Aktiv    |   | • |
| 1Traumfänger2Maske 100cm3PLU - 3                   | Ilgemein Druck | Ext. Gerät  |   |   |

Die jeweilige **markierte PLU** erscheint auf allen Listen (Arbeitsmodus!) um sie für die weitere Bearbeitung nicht zu verlieren!

Vorhandene PLUs: alle notwendigen Angaben sind gespeichert, Sparte kann aber nicht verwendet werden, ist nur vorbereitet Aktive PLUs: können verwendet werden

#### Allgemein

| Allgemein  | Druck   | Ext. Gerät  |         |         |   |
|------------|---------|-------------|---------|---------|---|
| Freipreis  |         |             | Frei Te | xt      | • |
| Preis 1:   | 25,00   |             | Preis n | egativ  |   |
| Preis 2:   | 20,00   |             | Stück r | negativ |   |
| Preis 3:   | 10,00   |             |         |         |   |
| Preis 4:   | 5,00    |             |         |         |   |
| Sparte:    | 1       | Sparte 1    |         | Wahl    | Ļ |
| Barcode:   | 3800230 | 0625496     |         |         |   |
| Nachfolge: | 0       | Traumfänger |         | Wahl    | t |

**Freipreis**: freie Preiseingabe möglich, bei Bonierung der vorgesehene Preis überschrieben werden

**Preis 1 – 4**: 4 Preisvorgaben sind möglich, Extra-Tasten im Bonierungssystem müssen aber dafür programmiert werden (z.B. zur Unterteilung innerhalb eines Artikels "Hemd": small, medium, large, x-large)

Sparte: Angabe, welcher Sparte der Artikel zugeordnet wird, entweder mit Ziffern

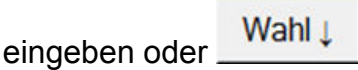

Barcode: Zifferneingeben oder mit Scanner einlesen

Nachfolge: entweder mit Ziffern eingeben oder \_\_\_\_\_\_, bezeichnetes Produkt wird automatisch mitboniert (z.B. Punsch + Häferl)

**Frei-Text**: bei Bonierung wird Feld für freie Texteingabe über Tastatur geöffnet **Preis negativ**: eigener Artikel z.B.: "Bonus" oder "Rabatt" wird angelegt und wirkt sich negativ auf den Umsatz aus

**Stück negativ**: eigener Artikel z.B. "Häferl" wird bei Rückgabe als Einnahme verrechnet

#### Druck

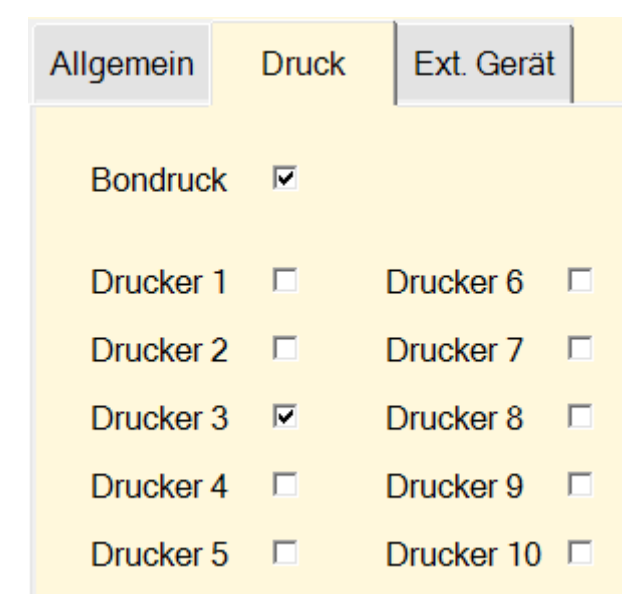

**Bondruck**: zusätzliche Ausdruckoption (z.B. Küchenbon)

Drucker 1 – 10: müssen aktiviert werden

#### Ext. Gerät

| Allgemein              | Druck                   | Ext. Gerät |             |    |
|------------------------|-------------------------|------------|-------------|----|
| Ext. Gerä<br>Eingang F | t erlaubt<br>PLU umwano | ung 0      |             |    |
|                        | Stü                     | ck PL      | U Ext. Gerä | it |
| Credit 1:              | 0                       | 0          | 0           |    |
| Credit 2:              | 0                       | 0          | 0           | ]  |
| Credit 3:              | 0                       | 0          | 0           |    |
| Credit 4:              | 0                       | 0          | 0           |    |

Ext(ernes) Gerät erlaubt: z. B. angeschlossene Schank

## Rest: Siehe extra Anleitung

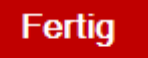

Schließen der Seite!

## Zusatz-Text (Beilagen)

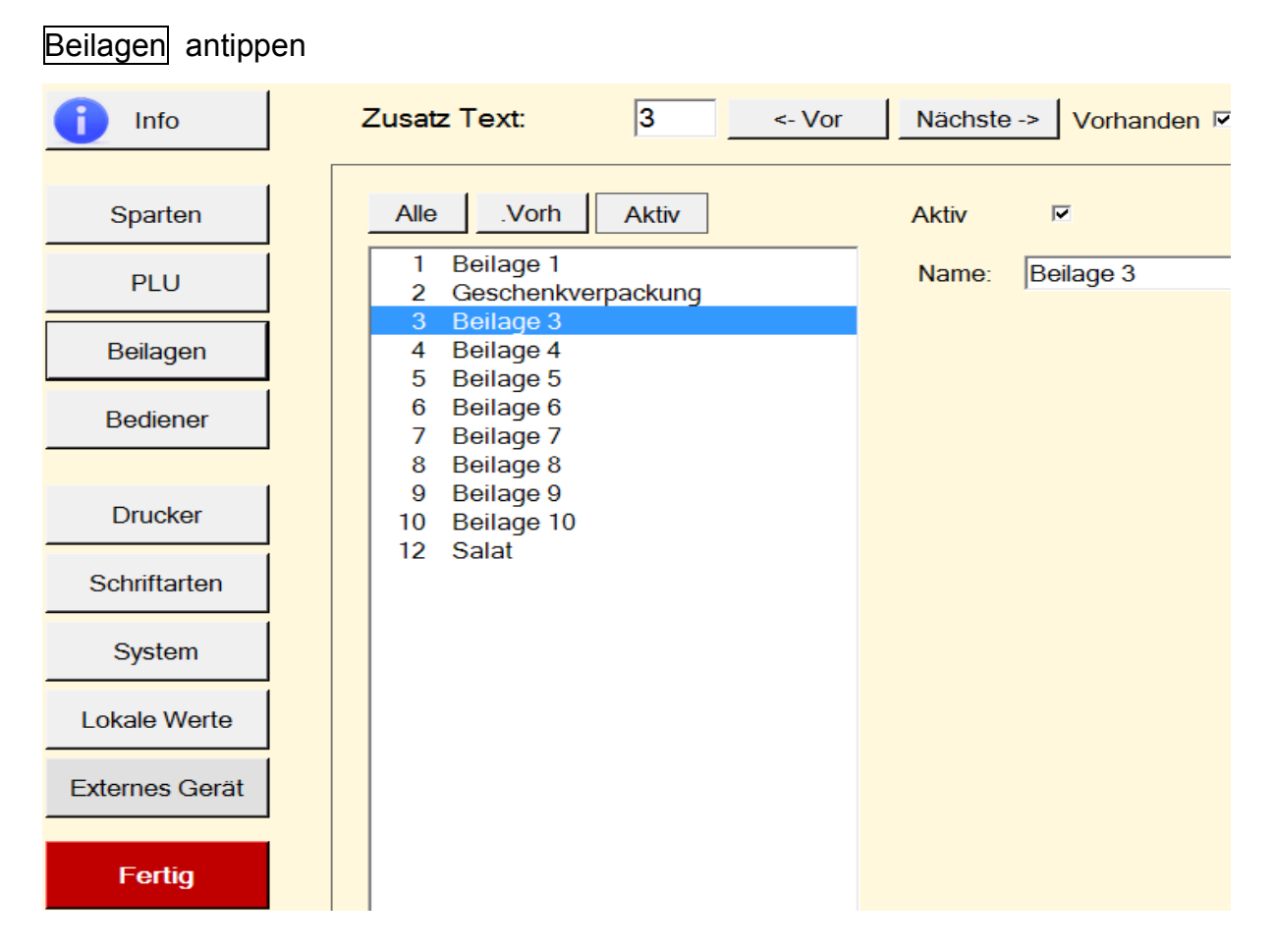

#### Zusatztext/Beilagen Dafinition

Es stehen 12 Zeilen zur Verfügung, diese können selbst oder vom Händler definiert werden. Sie dienen als Hinweis auf Bondruck (z.B.: Beilagenänderung für Rechnung oder Küche).

Alle antippen, Zeile auswählen, bei Name die Bezeichnung mittels Tastatur eintragen

Name: Beilage 1

Alle Beilagen mit Bezeichnung erscheinen in schwarzer Schrift und alle ohne Bezeichnung in grauer Schrift.

Auswahl aus der Liste aller Beilagen (Alle):

- entweder \_\_\_\_\_ Nachste -> oder
- einfach in der Liste antippen

• wenn Tastatur vorhanden ist: Bild –Tasten

Alle definierten Beilagen können in 3 Modalitäten erscheinen:

• Definiert oder

| <ul> <li>Definiert, vorhanden</li> </ul>           | oder                          |
|----------------------------------------------------|-------------------------------|
|                                                    | Vorhanden 🗵                   |
| <ul> <li>Definiert, vorhanden und aktiv</li> </ul> | Aktiv ✓                       |
| Zusatz Text: 3                                     | <- Vor Nächste -> Vorhanden 🗹 |
| Alle .Vorh Aktiv                                   | Aktiv 🔽                       |
| 1 Beilage 1<br>2 Geschenkverpackung                | Name: Beilage 3               |
| 3 Beilage 3                                        |                               |
| 4 Beilage 4                                        |                               |

Die jeweilige **markierte Beilage** erscheint auf allen Listen (Arbeitsmodus!) um sie für die weitere Bearbeitung nicht zu verlieren!

Vorhandene Beilagen: alle notwendigen Angaben sind gespeichert, Beilage kann aber nicht verwendet werden, ist nur vorbereitet

Aktive Beilagen: können verwendet werden

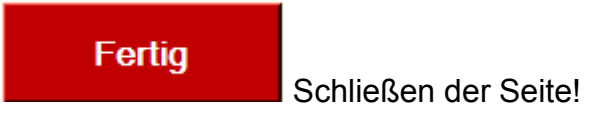

#### Bediener

| Bediener antip | ppen                                               |                                     |                      |
|----------------|----------------------------------------------------|-------------------------------------|----------------------|
| i Info         | Bediener: 1 <- Vor                                 | Nächste -> Vorhande                 | en 🗸                 |
| Sparten        | Alle .Vorh Aktiv                                   | Aktiv 🔽                             |                      |
| PLU            | 1 Susi                                             | Name: Susi                          |                      |
| Beilagen       | 3 Werner<br>4 Chef                                 | Funktion: Bediene                   | r 🚽                  |
| Bediener       | 5 Sabine<br>6 Addi Orange                          | Haus - Schlüssel                    | Preis Ebene: 1       |
|                | 7 Addi Grau                                        | Tischzwang                          | Schlüssel / PIN:     |
| Drucker        | 9 Bediener 9<br>10 Bediener 10                     | Storno Erlaubt<br>Freipreis Eingabe | ► 8400000 Tae00140 T |
| Schriftarten   | 11 Bediener 11<br>12 Bediener 12                   | Abrechnung                          | ା Inur Eigene ।<br>ଜ |
| System         | 13 Bediener 13<br>14 Bediener 14                   | Abrechnung Druck                    | N<br>N               |
| Lokale Werte   | 15 Bediener 15<br>16 Bediener 16                   | Lager Druck<br>Credit aufzählen     |                      |
| Externes Gerät | 17 Bediener 17<br>18 Bediener 18                   | Bediener Wechsel                    | Г                    |
|                | 20 Bediener 20                                     |                                     |                      |
| Fertig         | 21 Bediener 21<br>22 Bediener 22<br>23 Bediener 23 |                                     |                      |

#### **Bediener Definition**

Es stehen 256 Zeilen zur Verfügung, diese können selbst oder vom Händler definiert werden.

Alle antippen, Zeile auswählen, bei Name die Bezeichnung mittels Tastatur eintragen

Name: Susi

Alle Bediener mit Bezeichnung erscheinen in schwarzer Schrift und alle ohne

#### Bezeichnung in grauer Schrift.

Auswahl aus der Liste aller Bediener (Alle ):

- entweder \_\_\_\_\_ Nachste -> oder
- einfach in der Liste antippen
- wenn Tastatur vorhanden ist: Bild –Tasten

Alle definierten Bediener können in 3 Modalitäten erscheinen:

Definiert oder

| Definiert, vorhanden     Vorhande                  | en 🔽 oder                                               |          |
|----------------------------------------------------|---------------------------------------------------------|----------|
|                                                    | Vorhanden 🔽                                             |          |
| <ul> <li>Definiert, vorhanden und aktiv</li> </ul> | ✓ Aktiv                                                 | <b>N</b> |
| Bediener: 1 <                                      | - Vor Nächste -> Vorhanden 🗷                            |          |
| Alle .Vorh Aktiv                                   | Aktiv 🔽                                                 |          |
| 1 Susi<br>2 Franz<br>3 Werner                      | Name:         Susi           Funktion:         Bediener | •        |

Der jeweilige **markierte Bediener** erscheint auf allen Listen (Arbeitsmodus!) um sie für die weitere Bearbeitung nicht zu verlieren!

Vorhandene Bediener: alle notwendigen Angaben sind gespeichert, Bediener kann aber nicht verwendet werden, ist nur vorbereitet

Aktive Bediener: können verwendet werden

Name: Angestellte, die mit der Kassa arbeiten
Funktion: 3 Möglichkeiten: Bediener, (nur!) Abrechnung, Chef
Haus – Schlüssel: Eigenbedarf, "geht aufs Haus!"
Tischzwang: Bonierung nur mit Tischeingabe
Storno erlaubt: spezieller Storno-Bediener wird definiert
Freipreis Eingabe: Bediener kann frei den Preis eingeben (überschreiben bei
Bonierung), wenn diese Möglichkeit für einen Artikel aktiviert ist (siehe: PLU Freipreis)
Abrechnung: Bediener kann bonieren und auch Umsätze abrechnen.
Wichtig: entweder nur eigene Umsätze (muss aktiviert sein!) oder alles
Programmierung: Aufruf des Systemprogramms und Änderungen darin sind erlaubt
Abrechnung Druck: Ausdruck der Abrechnung
Preis Ebene: 1 4 (siehe PLU, Allgemein)

#### Schlüssel/PIN: Bediener erhalten entweder einen Schlüsselcode oder eien PIN für

die Anmeldung

Fertig Schließen der Seite!

### Drucker

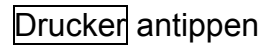

| 1 Info         | Drucker: 1 <- Vor Nächste -> Vorhanden                                                                                                    |
|----------------|----------------------------------------------------------------------------------------------------|
| Sparten        | Alle Name: POS58 mini Aktiv                                                                                                    |
| PLU            | Image: Point state         Bon Kopf         Bon Zeile         Bon Ende         Drucker         ESC/P mode           3         POS58 mini         Point state         Point state |
| Beilagen       | 4     Drucker     Bon Kopf     □     Tisch, Kunde, Zimmer,       5     Drucker     □     Auftrag Nummer,                                                                                                    |
| Bediener       | 6     Drucker     Beleg Nummer     □     Groß       7     Drucker     Beleg Nummer     □     Groß                                                                                                    |
| Drucker        | 9 Drucker<br>10 Drucker<br>11 Drucker<br>11 Drucker                                                                                                    |
| Schriftarten   |                                                                                                    |
| System         |                                                                                                    |
| Lokale Werte   |                                                                                                    |
| Externes Gerät |                                                                                                    |
| Fertig         |                                                                                                    |
|                |                                                                                                    |
|                |                                                                                                    |
|                | Zusätzliche Kopfzeilen: 🔽 zentrieren                                                                                                    |
|                | Kopf 1<br>Kopf 2<br>Test Druck                                                                                                    |
|                | Fußzeilen: 🔽 zentrieren                                                                                                    |
|                | Fuß 1 Alle Preise in €                                                                                                    |
|                | EURO Zeichen @€                                                                                                    |

Jeder Drucker ist verwendbar, der einen WINDOWS-Driver mitliefert. Angeschlossen wird dieser nach Anleitung des Druckers. Verwendbar sind alle Drucker, die nach Installierung in der Systemsteuerung (<u>Name: POS58 mini</u>) aufscheinen, im System können bis zu 11 Drucker bedient werden (siehe Alle ):

| Alle | Vorh      | Aktiv |
|------|-----------|-------|
| 1    | POS58 mm  | 0     |
| 2    | PDFCreato | r     |
| 3    | POS58 min | ŭ.    |
| 4    | Drucker   |       |
| 5    | Drucker   |       |
| 6    | Drucker   |       |
| 7    | Drucker   |       |
| 8    | Drucker   |       |
| 9    | Drucker   |       |
| 10   | Drucker   |       |
| 11   | Drucker   |       |

#### Druckerdefinition:

Zuweisung der einzelnen Drucker zu ihren Druckerpositionen (Positionen 1 -11):

| Alle | .Vorh      | Aktiv       |
|------|------------|-------------|
| 1    | Samsung M  | 2020 Series |
| 2    | PDFCreator |             |
| 3    | POS58 mini |             |
| 4    | Drucker    |             |
| 5    | Drucker    |             |
|      |            |             |
| 7    | Drucker    |             |
| 8    | Drucker    |             |

Auswählen der Position. Z.B.

Dann wird ein in der Liste aller Drucker (auch Netzwerksdrucker) aufscheinender Drucker zur weiteren Bearbeitung ausgewählt:

Name: Samsung M2020 Series -

Drucker 6 : Samsung M2020 Series

| Alle | .Vorh                   | Aktiv      |    | Name:    | Samsung M | 2020 | Series | s 🔽      |
|------|-------------------------|------------|----|----------|-----------|------|--------|----------|
| 1    | Samsung M<br>PDFCreator | 2020 Serie | es | Bon Kopf | Bon Zeile | Bon  | Ende   | Drucke   |
| 3    | POS58 mini              | İ          |    |          |           |      |        |          |
| 4    | Drucker                 |            |    | Bon Ko   | pf        |      | Ti     | sch, Kun |
| 5    | Drucker                 |            |    | 70       | ntrioron  |      |        | uffrod N |
| 6    | Samsung M               |            | es | Ze       | nmeren    |      | P      | unuay N  |
| 7    | Drucker                 |            |    | Beleg I  | Nummer    |      |        | Groß     |

Alle aktiven Drucker erscheinen in schwarzer Schrift und alle inaktiven Drucker in grauer Schrift.

Auswahl aus der Liste aller Drucker (Alle ):

- entweder \_\_\_\_\_ Nachste -> oder
- einfach in der Liste antippen

• wenn Tastatur vorhanden ist: Bild –Tasten

Alle definierten Drucker können in 3 Modalitäten erscheinen:

• Definiert oder

| • | Definiert, vorhanden           | oder        |       |   |
|---|--------------------------------|-------------|-------|---|
|   |                                | Vorhanden 💌 |       |   |
| • | Definiert, vorhanden und aktiv | •           | Aktiv | • |

| Drucker:                   | 2                 | <- Vor   | Nächste   | -> Vorhar | iden 🗹  |            |   |
|----------------------------|-------------------|----------|-----------|-----------|---------|------------|---|
| Alle .Vorh                 | Aktiv             | Name:    | PDFCreato | r         | •       | Aktiv      | V |
| 1 Samsung M<br>2 PDFCreato | 12020 Series<br>r | Bon Kopf | Bon Zeile | Bon Ende  | Drucker | ESC/P mode |   |

Der jeweilige **markierte Drucker** erscheint auf allen Listen (Arbeitsmodus!) um ihn für die weitere Bearbeitung nicht zu verlieren!

Vorhandener Drucker: alle notwendigen Angaben sind gespeichert, Drucker kann aber nicht angesprochen werden, ist nur vorbereitet
Aktiver Drucker: kann angesprochen werden

#### Bon – Kopf

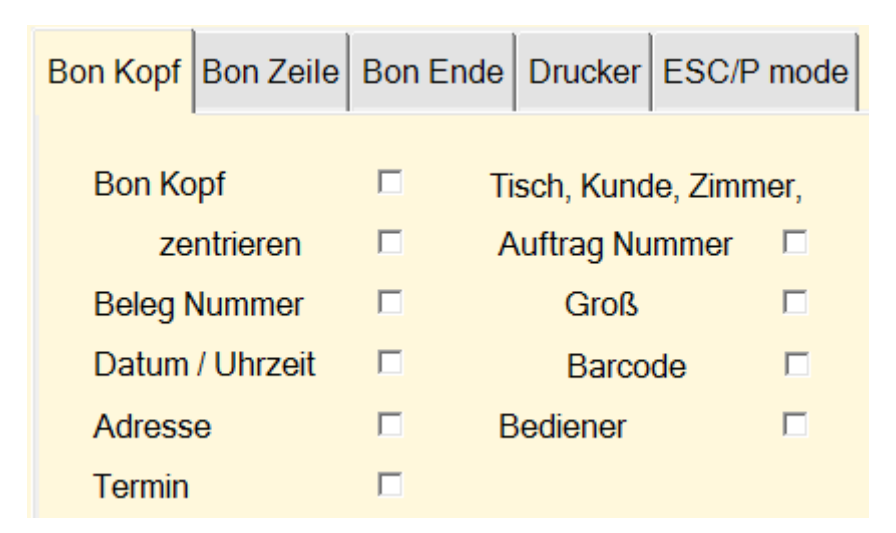

Bon-Kopf: soll auf Ausdruck erscheinen oder nicht, zentriert oder linksbündig

Belegnummer: soll auf Ausdruck erscheinen oder nicht
Datum/Uhrzeit: soll auf Ausdruck erscheinen oder nicht
Adresse (z.B. Lieferadresse): soll auf Ausdruck erscheinen oder nicht
Termin (z.B. Abholtermin): soll auf Ausdruck erscheinen oder nicht
Bereiche (Tisch, Kunde, Zimmer, Audtragsnummer, etc.): soll auf Ausdruck erscheinen, vergrößert, mit oder ohne Barcode
Bediener: Bedienernummer/-name soll auf Ausdruck erscheinen

#### Zusatzzeilen

| Zusätzliche Kopfzeilen:  | Zentrieren |  |
|--------------------------|------------|--|
| ATUxxxxxx                |            |  |
| 2.Zeile                  |            |  |
| Fußzeilen:               | zentrieren |  |
| Wir danken für Ihren Be  | such       |  |
| und wünschen             |            |  |
| ein glückliches neues Ja | əhr        |  |

2 frei beschreibbare Kopfzeilen können für Ausdruck vorbereitet sein, zentriert oder nicht

3 frei beschreibbare Fußzeilen können für den Ausdruck vorbereitet sein, zentriert oder nicht

#### Bon – Zeile

| Bon Kopf | Bon Zeile | Bon ( |
|----------|-----------|-------|
| Name     | breit     |       |
| Plu Nu   | mmer      |       |
| Plu Pre  | is        |       |
| Zeile -  | Summe     |       |

Name breit: Firmenbezeichnung wird breiter gedruckt, möglich auch auf 2 Zeilen

PLU Nummer: wird gedruckt oder nicht

**PLU Preis**: Einzelpreis wird gedruckt oder nicht 64 von 76 Zeile – Summe: Gesamtpreis von 1 Zeile wird gedruckt oder nicht

#### Bon – Ende

| Bon Kopf | Bon Zeile | Bon E | nde  | Drucker    | ESC/P   | mode   |
|----------|-----------|-------|------|------------|---------|--------|
| Bon Su   | umme      |       | S    | iteuern    |         |        |
| QR - C   | ode       |       | L    | iste mit U | ntersch | rift 🗖 |
| Lade ö   | ffnen     |       |      |            |         |        |
| Bon ab   | schneiden |       | V    | oll Schnit | t       | •      |
| Zeilen:  | 4 a       | m Bon | Ende | )          |         |        |

Bon Summe: wird gedruckt oder nicht

QR-Code: wird gedruckt oder nicht

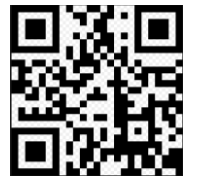

Lade öffnen: nur möglich bei Hardware mit Lade

Bon abschneiden: nicht abschneiden, oder auswählen zwischen:

Vollschnitt oder Teilschnitt (in der Mitte verbleibt eine kleine Verbindung)

Steuern: Steuersatz, Netto- und Bruttogesamtbetrag

Liste mit Unterschrift: Platz für Unterschrift wird frei gelassen

Zeilen am Bon-Ende: Zifferneingabe

#### Drucker

| Bon Kopf Bo | on Zeile | Bon Ende    | Drucker | ESC/P m | bde |
|-------------|----------|-------------|---------|---------|-----|
| Drucker:    | Windov   | vs Druck (A | 4) 🔹    |         |     |
| Schrift:    | Arial    |             | -       | Größe:  | 10  |
| Beträge mi  | t€ Symb  | ol 🔽        |         |         |     |
| Einzelbon   |          | •           | Ra      | nd: 60  | 60  |
| Per S       | tück     |             |         |         |     |

WINDOWS-Drucker-Modus (A4):

Schriftart und -größe auswählbar

Euro-Symbol €

Rechter und linker Rand muss eingegeben werden

Aber: Lade öffnen und Bon abschneiden nur über Druckerkonfiguration

| Bon Kopf Bon Zeile Bon Ende Drucker ESC/P mode |  |
|------------------------------------------------|--|
| Drucker: RAW - Bon Drucker                     |  |
| Schrift: Arial  Größe: 10                      |  |
| Beträge mit € Symbol                           |  |
| Finzelbon 🔽 Rand 60 60                         |  |
| Per Stück                                      |  |

#### RAW-Bondrucker:

Nur eingebaute Schriften

Linker Rand wird in Zeichenzahl angegeben

Aber: Möglichkeit für "Lade öffnen" und "Bon abschneiden"

#### Siehe ESC/P mode

**Einzelbon**: eigener Bon für jede Bonierungszeile.

Per Stück: 1 Bon pro Bestellung, wenn mehr als 1 von Artikel (PLU) boniert wurde

#### ESC/P mode

| Bon Kopf B | on Zeile Bon End | e Dru | cker | ESC/P mo | de     |          |
|------------|------------------|-------|------|----------|--------|----------|
| Format:    | EPSON_ESC_P      | T     |      |          |        |          |
| Schrift:   | SMALL            | •     | Bre  | ite: 42  | 32, 42 | , 56, 64 |
| RS232/BI   | lueTooth 🗖       |       |      |          |        |          |
| Port:      | •                |       |      |          |        |          |
| Baud:      | 19200 🗸          |       |      |          |        |          |

Nur für RAW-Modus!

Format: "Sprache" für Druckersteuerung

Schrift: groß (large), klein (small), Breite muss in Ziffern angegeben werden

Verbindung zu Drucker ohne WINDOWS-Treiber auf direktem Weg über (zusätzliches) Kabel oder BlueTooth

Angabe von **Port** (Anschluss) und **Baud** (Übertragungsgeschwindigkeit)

Fertig

Schließen der Seite!

#### Schriftarten

Schriftarten antippen

| i Info                                                                                                    | Schrift: 1 <- Vor Nächste -> Vorhanden 🗹               |
|----------------------------------------------------------------------------------------------------|--------------------------------------------------------|
| Sparten<br>PLU<br>Beilagen<br>Bediener<br>Drucker<br>Drucker<br>Schriftarten<br>System<br>Lokale Werte<br>Externes Gerät<br>Fertig | $\begin{array}{c c c c c c c c c c c c c c c c c c c $ |

#### **Schriften Definition**

Es stehen 8 Schriftarten zur Verfügung, diese können selbst oder vom Händler definiert werden.

Alle antippen, Zeile auswählen, bei **Schriftart** die Bezeichnung mittels Auswahl aus der im System installierten Schriftarten eintragen. Schriftarten gelten nur für alle Tasten und Tabs (Reiter).

| Schriftart: | Microsoft Sans Serif |  |  |
|-------------|----------------------|--|--|
| Größe:      | 11 Pt                |  |  |
| Stil:       | Regular 🔹            |  |  |

Größe: Ziffern über Tastatur eingeben

**Stil**: Auswahl aus Liste der im System vorgegebenen Stile (z.B.: unterstreichen, kursiv, etc.)

Auswahl aus der Liste aller Bediener (Alle ):

- entweder \_\_\_\_\_ Nachste -> oder
- einfach in der Liste antippen

• wenn Tastatur vorhanden ist: Bild –Tasten

Alle definierten Bediener können in 3 Modalitäten erscheinen:

- Definiert oder
- Definiert, vorhanden

| Schrift:                                                                           | 2 <- V     | or Nächs                       | ste -> Vorhanden 🗹                         |   |
|------------------------------------------------------------------------------------|------------|--------------------------------|--------------------------------------------|---|
| 1. Schrift ←↑↓↔         2. Schrift ←↑↓↔         3. Schrift ←↑         4. Schrift ← | ↓↔<br>−↑↓↔ | Schriftart:<br>Größe:<br>Stil: | Microsoft Sans Serif<br>11 Pt<br>Regular 🔹 | • |

#### Vorhandene Schriften: alle notwendigen Angaben sind gespeichert

Fertig Schließen der Seite!

#### System

System antippen

| i Info         | System:                      |  |
|----------------|------------------------------|--|
| Sparten        | System Abrechnung            |  |
| PLU            | Tagesende: 0                 |  |
| Beilagen       | Kassen-ID: KASSA_0000        |  |
| Bediener       | UID - Nummer: ATUxxxxxxx     |  |
|                | Auftragsnummer automatisch 🛛 |  |
| Drucker        | Gutschein Druck              |  |
|                | Bediener Pflicht             |  |
| Schriftarten   | Schlüssel Pflicht            |  |
| System         | Abrechnung PIN               |  |
| Lokale Werte   | Prog. PIN                    |  |
| Externes Gerät |                              |  |
| Fertig         |                              |  |

## System

| System                     | Abrechnun   | g          |   |
|----------------------------|-------------|------------|---|
| Tagesende: 0               |             | 0          |   |
| Kass                       | sen-ID:     | KASSA_0000 |   |
| UID                        | - Nummer:   | ATUxxxxxxx |   |
| Auftragsnummer automatisch |             |            | • |
| Gutschein Druck            |             |            | 2 |
| Bediener Pflicht           |             |            |   |
| Schlüssel Pflicht          |             |            |   |
| Abre                       | echnung PIN |            |   |
| Prog                       | . PIN       |            |   |

Tagesende: über Tastatur die Uhrzeit mit Ziffern eingeben

**Kasse-ID**: Kassenbezeichnung (z.B. Nummern) zur Unterscheidung (bei mehreren Kassen im System) selbst definieren und über Tastatur eingeben

**UID – Nummer** (Umsatzsteuer-Identifikations-Nummer): wird auf Bon ausgedruckt. Muss bei Steuerberater oder Finanzamt erfragt werden!!!!

Auftragsnummer automatisch: Auftragsnummer wird bei Bonierung automatisch vergeben, sonst muss diese vom Bediener eingetragen werden

#### Gutschein druck????

**Bediener Pflicht**: Bediener müssen sich vor jeder Bonierung auf der Startseite "Betrieb" mit Bedienernamen anmelden

Schlüssel Pflicht: Bediener müssen sich vor jeder Bonierung auf der Startseite "Betrieb" mit Schlüssel oder PIN anmelden

Abrechnung PIN: Zugang zur Abrechnung nur mit definiertem PIN

Prog. PIN: Zugang zu Programmierung nur mit definiertem PIN

#### Abrechnung

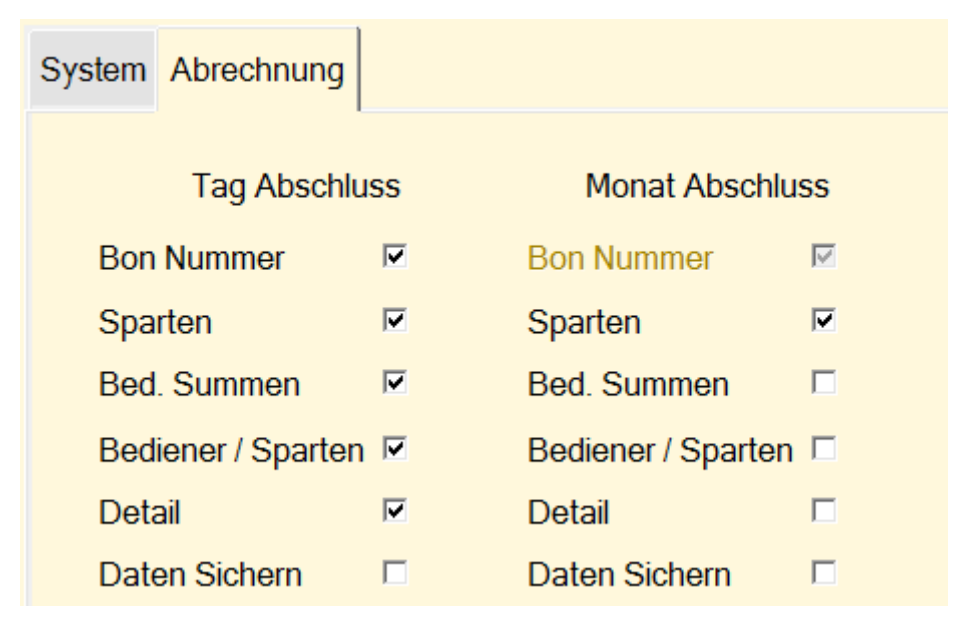

Tag Abschluss: Auflistung der Daten, die auf dem Tagesausdruck stehen sollen
Monat Abschluss: Auflistung der Daten, die auf dem Monatsausdruck stehen sollen
Bon Nummer: Bon-Nummernvergabe für Tagesabrechnung
Sparten: Umsätze der einzelnen Sparten
Bed. Summen: Umsatz auf Bediener aufgeteilt
Bediener / Sparten: Spartenabrechnung auf Bediener aufgeteilt
Detail: Abrechnung nach Artikel

**Daten Sichern**: Mitteilung, wo im Netz gespeichert werden soll (Siehe "lokale Werte/Pfade")

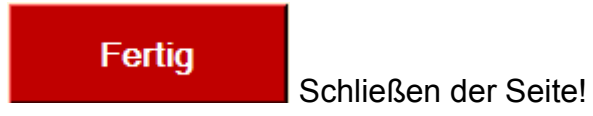
## Lokale Werte

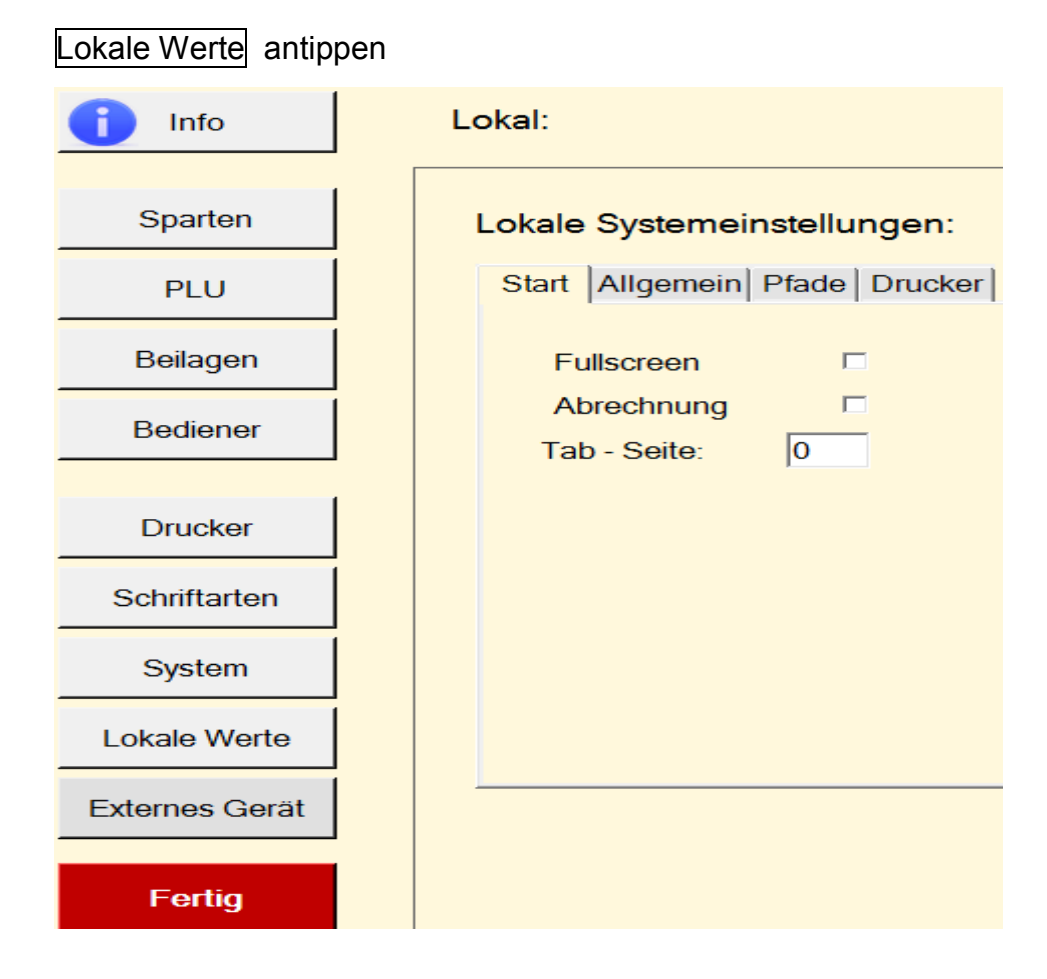

### Start

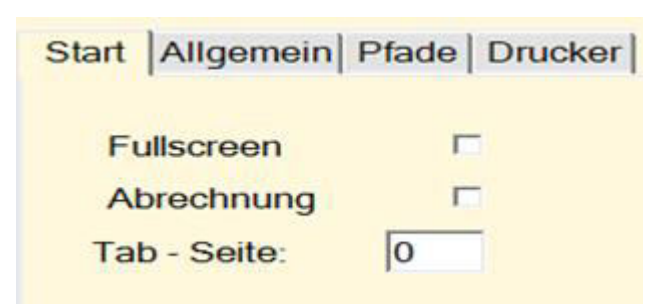

Fullscreen: eigene Taste für "beenden" programmieren

Abrechnung: bei Programmstart das Abrechnungsprogramm als 1. Bild

Tab – Seite: Start-Tab(Reiter) mit Ziffer angeben

### Allgemein

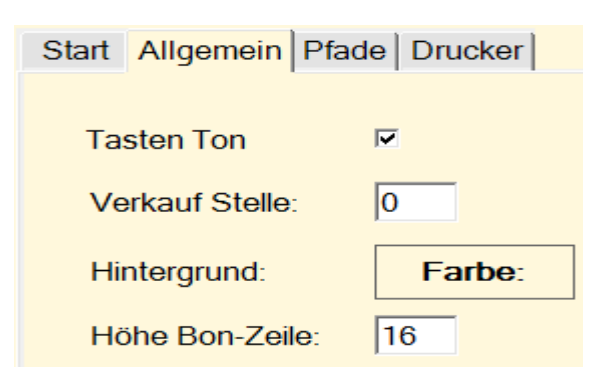

Tastenton: an- oder ausschalten

Verkauf Stelle: bei mehreren Kassen im System kann Kassa mit Zahl definiert

werden, Ziffern eingeben

Hintergrund: Farbe: antippen, dann Farbe auswählen

Höhe Bon-Zeile: Definition der Bonhöhe, Schriftgröße bleibt erhalten, Zwischenraum vergrößert sich

#### Pfade

| Start Allgemein Pfade Drucker |               |  |
|-------------------------------|---------------|--|
|                               |               |  |
| Stammdaten Pfad:              | D:\Kassa\     |  |
| LFD Daten Pfad:               | D:\Kassa\Ifd\ |  |
| Backup Pfad Tag:              | λ             |  |
| Backup Pfad Mon:              | λ             |  |
| Tasten Programm Lokal         |               |  |

**Stammdaten Pfad**: Platz in WINDOWS, wo Systemdaten gespeichert werden (Auswahlmöglichkeit).

Wichtig: bei Start des Programms!!!

Lfd. Daten Pfad: Platz in WINDOWS, wo Umsatzdaten (Bonierungen) gespeichert werden

**Backup Pfad Tag**: Platz, wo der Tagesumsatz und alle Änderungen in den vergangenen bereits gespeicherten Tagsumsätzen bei Tagesabschluss gespeichert werden bei Tippen auf Tagesabschluss im Betriebsmodus oder im Abrechnungsmodus.

**Backup Pfad Monat**: Platz, wo der Monatsumsatz und alle Änderungen in den vergangenen bereits gespeicherten Monatsumsätzen bei Monatsabschluss gespeichert werden bei Tippen auf Monatsabschluss im Betriebsmodus oder im Abrechnungsmodus.

**Tasten Programm lokal**: Tastenlayout und/oder –programmierung ist unterschiedlich bei zusammenhängenden Kassen

#### Drucker

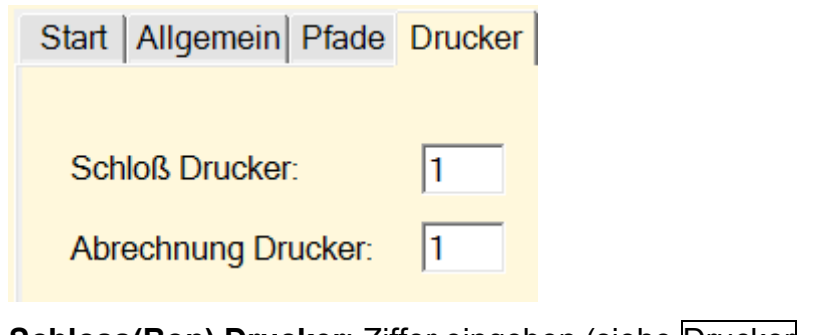

Schloss(Bon) Drucker: Ziffer eingeben (siehe Drucker, Druckerliste) Abrechnung Drucker: Ziffer eingeben (siehe Drucker, Druckerliste)

Fertig

Schließen der Seite!

# Hard- und Softwareanforderungen

Generell sind die Anforderungen an die Betriebsumgebung sehr gering. DIE-KASSA ist eine Software, die für das Betriebsystem MICROSOFT WINDOWS® entwickelt wurde. Es kann jeder herkömmliche PC, Notebook oder Tablett Computer verwendet werden.

Empfohlen wird ein Gerät mit berührungsempfindlichem Bildschirm (Touchscreen) und einer FHD-(Full High Density) Auflösung von 1920 x 1080 Pixel.

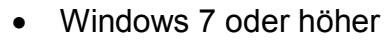

Ein PC muss zum Ausführen von Windows 7 folgende Voraussetzungen erfüllen: 1 Gigahertz (GHz) oder schneller, 32-Bit (x86)- oder 64-Bit (x64)-Prozessor\* 1 Gigabyte (GB) RAM (32-Bit) oder 2 GB RAM (64-Bit) 16 GB verfügbarer Speicherplatz auf der Festplatte (32-Bit) oder 20 GB (64-Bit) DirectX 9-Grafikkarte mit WDDM 1.0 oder höherem Treiber

- DOT-Net 4.5
- USB Anschluss für Bondrucker, Signatureinheit und Backup/Sicherungs Medium

#### ACHTUNG!

DIE-KASSA kann nicht auf Tablett-PCs mit dem ANDROID® Betriebsystem und auch NICHT mit dem APPLE® Betriebsystem installiert werden.

## Lizenzarten